# USER MANUAL

# MH-5106

10.1" Integrated Pad Powered By ARM Cortex-A9

MH-5106 M1

### MH-5106

## 10.1" Integrated Pad Powered By ARM Cortex-A9

#### **COPYRIGHT NOTICE & TRADEMARK**

All trademarks and registered trademarks mentioned herein are the property of their respective owners.

This manual is copyrighted in November 2017. You may not reproduce or transmit in any form or by any means, electronic, or mechanical, including photocopying and recording.

#### DISCLAIMER

This user's manual is meant to assist users in installing and setting up the system. The information contained in this document is subject to change without any notice.

#### **CE NOTICE**

This is a class A product. In a domestic environment this product may cause radio interference in which case the user may be required to take adequate measures.

#### FCC NOTICE

This equipment has been tested and found to comply with the limits for a Class A digital device, pursuant to part 15 of the FCC Rules. These limits are designed to provide reasonable protection against harmful interference when the equipment is operated in a commercial environment. This equipment generates, uses, and can radiate radio frequency energy and, if not installed and used in accordance with the instruction manual, may cause harmful interference to radio communications. Operation of this equipment in a residential area is likely to cause harmful interference in which case the user will be required to correct the interference at his own expense.

You are cautioned that any change or modifications to the equipment not expressly approve by the party responsible for compliance could void your authority to operate such equipment.

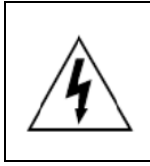

**CAUTION:** Danger of explosion may occur when the battery is incorrectly replaced. Replace the battery only with the same or equivalent type recommended by the manufacturer. Dispose of used batteries according to the manufacturer's instructions.

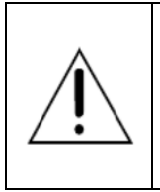

**WARNING:** Some internal parts of the system may have high electrical voltage. We strongly recommend that only qualified engineers are allowed to service and disassemble the system. If any damages should occur on the system and are caused by unauthorized servicing, it will not be covered by the product warranty.

#### Contents

| 1 | Introduction1- |                                                        |
|---|----------------|--------------------------------------------------------|
|   | 1.1 Ab         | out This Manual1-2                                     |
| 2 | Getting S      | tarted2-1                                              |
|   | 2.1 Pa         | ckage List2-2                                          |
|   | 2.2 Pa         | d System Overview2-3                                   |
|   | 2.2.1          | Front View2-3                                          |
|   | 2.2.2          | Rear View2-3                                           |
|   | 2.2.3          | Side View2-4                                           |
|   | 2.2.4          | Top View2-4                                            |
|   | 2.2.5          | Bottom View2-4                                         |
|   | 2.3 Lite       | e Cradle System Overview2-5                            |
|   | 2.3.1          | Front View2-5                                          |
|   | 2.3.2          | Rear View2-5                                           |
|   | 2.3.3          | Side View2-6                                           |
|   | 2.3.4          | Top View2-6                                            |
|   | 2.3.5          | Bottom View2-7                                         |
|   | 2.3.6          | Quarter View2-8                                        |
|   | 2.4 Qu         | ick Setup2-9                                           |
|   | 2.4.1          | Turning the Power On from Pad and Connect to Wi-Fi2-9  |
|   | 2.4.2          | Turning the Power On and Connect to Local Network from |
|   |                | Lite Cradle2-10                                        |
|   | 2.4.3          | Installing Battery for Pad2-11                         |
|   | 2.4.4          | Recharging Battery from Pad2-12                        |
|   | 2.4.5          | Recharging Battery from Lite Cradle2-12                |
|   | 2.4.6          | Installing Integrated Pad Onto Lite Cradle2-13         |
|   | 2.4.7          | Separating Integrated Pad From Lite Cradle2-14         |

|   | 2.4.8<br>2.4.9<br>2.4.10 |      | Scanning Barcodes and QR Codes                   | 2-15    |
|---|--------------------------|------|--------------------------------------------------|---------|
|   |                          |      | Installing Hand Strap                            | 2-16    |
|   |                          |      | Installing Neck Strap                            | 2-17    |
|   | 2.5                      | Pad  | Specifications                                   | 2-18    |
|   | 2.6                      | Lite | Cradle Specifications                            | 2-21    |
|   | 2.7                      | OS   | Specifications                                   | 2-22    |
|   | 2.8                      | API  | Specification                                    | 2-22    |
|   | 2.9                      | Safe | ety Precautions                                  | 2-23    |
| 3 | Hardv                    | vare | Configuration                                    | 3-1     |
|   | 3.1                      | Pad  | Function Buttons and I/O Ports                   | 3-2     |
|   | 3.1.                     | .1   | Power Button                                     | 3-2     |
|   | 3.1.                     | .2   | DC-IN Port                                       | 3-2     |
|   | 3.1.                     | .3   | USB Port                                         | 3-2     |
|   | 3.1.                     | .4   | Audio Port                                       | 3-3     |
|   | 3.2                      | Lite | Cradle I/O Ports Diagram                         | 3-3     |
|   | 3.2.                     | .1   | I/O Ports Diagram                                | 3-3     |
|   | 3.3                      | Pad  | Main Board Component Locations                   | 3-4     |
|   | 3.3.                     | .1   | Top View of Pad Main Board Component Locations   |         |
|   | 3.3                      | .2   | Bottom View of Pad Main Board Component Location | ons 3-5 |
|   | 3.4                      | Pad  | Mainboard Connectors Quick Reference Table       | 3-6     |
|   | 3.5                      | Sett | ing Pad Main Board Connectors                    | 3-7     |
|   | 3.5.                     | .1   | Touch Panel Connector (JTOUCH1)                  | 3-7     |
|   | 3.5.                     | .2   | NFC Connector (JNFC1)                            | 3-7     |
|   | 3.5.                     | .3   | LVDS Connector (JLVDS1)                          | 3-8     |
|   | 3.5.                     | .4   | RTC Battery Connector (JBAT1)                    |         |

|   | 3.5.5    | Battery Connector (BAT1)                           | 3-9  |
|---|----------|----------------------------------------------------|------|
|   | 3.5.6    | Earphone Jack Connector (AUDIO1)                   | 3-10 |
|   | 3.5.7    | Speaker Connector (JSPK1)                          | 3-11 |
|   | 3.5.8    | Barcode Scanner Connector (JBARCODE1)              | 3-11 |
|   | 3.5.9    | Left Scan Button (BUTTON1)                         | 3-12 |
|   | 3.5.10   | Right Scan Button (BUTTON2)                        | 3-12 |
|   | 3.5.11   | Power Button (PWR_SW1)                             | 3-13 |
|   | 3.5.12   | DC IN Jack Connector (DC_IN1)                      | 3-13 |
|   | 3.5.13   | Cradle Connector (CRADLE1)                         | 3-14 |
|   | 3.5.14   | MCU F/W Update Connector (J1)                      | 3-14 |
|   | 3.5.15   | Battery Lock Switch Button (BAT_LOCK1)             | 3-15 |
|   | 3.5.16   | MicroSD Card Connector (SD1)                       | 3-15 |
|   | 3.5.17   | CMOS Front Camera Connector (JCCM1)                | 3-16 |
|   | 3.5.18   | USB 2.0 Connector (USB1)                           | 3-16 |
|   | 3.5.19   | MSR Connector (JMSR1)                              | 3-17 |
|   | 3.5.20   | SCR Connector (JSCR1)                              | 3-17 |
|   | 3.5.21   | SIM Card Connector (SIM1)                          | 3-18 |
|   | 3.5.22   | Reset Button (RST_SW1)                             | 3-18 |
|   | 3.5.23   | ADFU Button (RST1)                                 | 3-19 |
|   | 3.5.24   | Debug Connector (JDEBUG1)                          | 3-19 |
|   | 3.5.25   | ADFU Connector (JADFU1)                            | 3-19 |
| 3 | 6 Dau    | obter Board MR-5100RA-5 and MR-5100RA-2 Connect    | ors  |
|   | Quic     | sk Reference Table                                 | 3-20 |
|   | 361      | Jumper Settings of Daughter Board MR-5100RA-5      | 3-21 |
|   | 362      | Daughter Board MR-5100RA-2 Connectors Location     | 3-22 |
|   | 0.0.2    |                                                    |      |
| 3 | 5.7 Sett | ing Daughter Board MR-5100RA-5 Connectors and Jur  | pers |
|   |          |                                                    | 3-23 |
|   | 3.7.1    | COM Ports Pin9 Definition Selection Guide (JP_COM1 | and  |
|   |          | JP_COM2)                                           | 3-23 |

.....

| 3.7.2        | COM Port For Barcode Scanner                  | 3-24          |
|--------------|-----------------------------------------------|---------------|
| 3.7.3        | RJ-45 COM Port (RJ-45)                        | 3-24          |
| 3.7.4        | DC-IN Port (DC_IN1)                           | 3-25          |
| 3.7.5        | Dual USB Ports (USB1)                         | 3-25          |
| 3.7.6        | Local Area Network (LAN) Port (LAN1)          | 3-26          |
| 3.7.7        | Cash Drawer Port (DRW1)                       | 3-27          |
| 3.7.8        | LAN & Cash Drawer Function Switch (SW1)       | 3-27          |
| 3.8 S        | etting Daughter Board MR-5100RA-2 Connectors  | 3-28          |
| 3.8.1        | Lite Cradle Connector (CRADLE1)               | 3-28          |
|              |                                               |               |
| Appendix A   | System Diagrams                               | A-1           |
| Integrated F | Pad Exploded Diagrams                         | A-2           |
| Expl         | oded Diagram For Top Cover & Touch Panel & Pa | anel Assembly |
|              |                                               | A-2           |
| Expl         | oded Diagram For Pad PCBA Assembly            | A-3           |
| Expl         | oded Diagram For Bottom Cover Assembly        | A-4           |
| Expl         | oded Diagram For Camera Module, Barcode Sca   | nner Module   |
| and          | NFC Module Assembly                           | A-5           |
| Expl         | oded Diagram For Back Cover Assembly          | A-6           |
| Expl         | oded Diagram For Smart Card Reader Assembly.  | A-7           |
| Lite Cradle  | Exploded Diagrams                             | A-8           |
| Expl         | oded Diagram For Cradle Top Cover Assembly    | A-8           |
| Expl         | adad Diagram Far Cradle DCDA & Battam Cavar   | Accombly      |
|              | Oded Diagram For Cradle PCDA & Bollom Cover   | Assembly      |

#### **Revision History**

The revision history of MH-5106 User Manual is described below:

| Version No. | Revision History | Date       |
|-------------|------------------|------------|
| 1.0         | Initial Release  | 11/30/2017 |

# 1 Introduction

This chapter provides the introduction for the MH-5106 system as well as the framework of the user manual.

The following topic is included:

• About This Manual

#### 1.1 About This Manual

Thank you for purchasing our MH-5106 system. The MH-5106 provides faster processing speed, greater expandability and can handle more tasks than before. This manual is designed to assist you how to install and set up the whole system. It contains 3 chapters and 1 appendix. Users can configure the system according to their own needs. This user manual is intended for service personnel with strong hardware background. It is not intended for general users.

The following section outlines the structure of this user manual.

#### Chapter 1 Introduction

This chapter provides the introduction for the MH-5106 system as well as the framework of the user manual.

#### Chapter 2 Getting Started

This chapter describes the package contents and outlines the system specifications. It also includes the physical illustrations and quick setup for the MH-5106 system. Read the safety reminders carefully on how to take care of your system properly.

#### Chapter 3 System Configuration

This chapter outlines the locations of the motherboard and daughter board components and their respective functions. You will learn how to set the jumpers and configure the system to meet your own needs.

#### Appendix A System Assembly Diagrams

This appendix provides the exploded diagrams and part numbers of the MH-5106.

# **2** Getting Started

This chapter provides the information for the MH-5106 system. In addition to the MH-5106 Pad, users are also welcome to purchase the optional "Lite Cradle" so you can combine MH-5106 Integrated Pad and Lite Cradle together and place the system set on the desktop for user application needs. This chapter describes the package contents, system overview and outlines the system specifications.

The following topics are included:

- Package List
- Pad System Overview
- Lite Cradle System Overview
- Quick Setup
- Pad Specifications
- Lite Cradle Specifications
- Safety Precautions

Experienced users can go to Chapter 3 Hardware Configuration on page 3-1 for a quick start.

#### 2.1 Package List

If you discover any of the items listed below are damaged or lost, please contact your local distributor immediately.

| Item                                     | Q'ty |
|------------------------------------------|------|
| MH-5106 Integrated Pad                   | 1    |
| Quick Reference Guide                    | 1    |
| AC Power Adapter for Pad                 | 1    |
| Hand Strap (optional)                    | 1    |
| Neck Strap (optional)                    | 1    |
| Lite Cradle (optional)                   | 1    |
| Power Adapter for Lite Cradle (optional) | 1    |
| Power Cord for Lite Cradle (optional)    | 1    |

#### 2.2 Pad System Overview

Unit: mm

#### 2.2.1 Front View

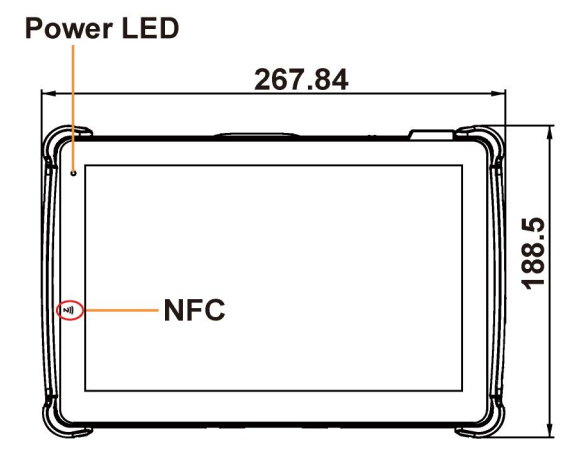

2.2.2 Rear View

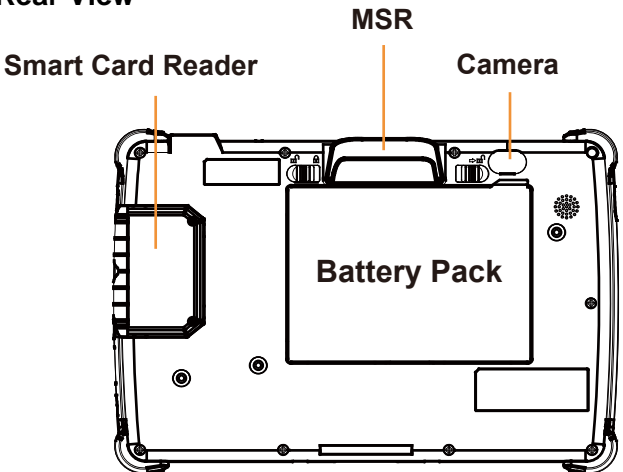

#### 2.2.3 Side View

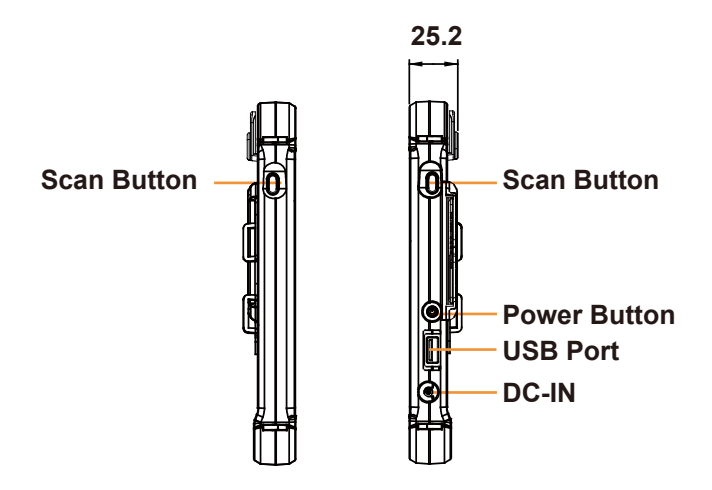

2.2.4 Top View

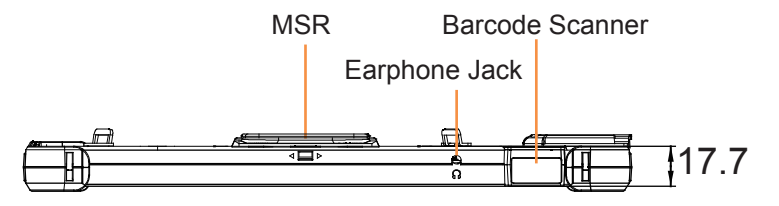

2.2.5 Bottom View

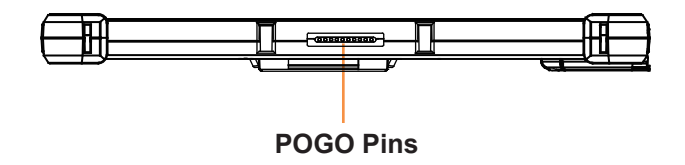

#### 2.3 Lite Cradle System Overview

Unit: mm

#### 2.3.1 Front View

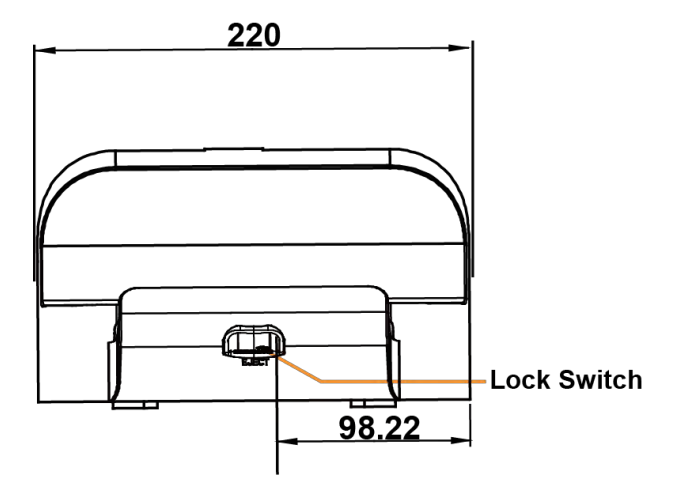

#### 2.3.2 Rear View

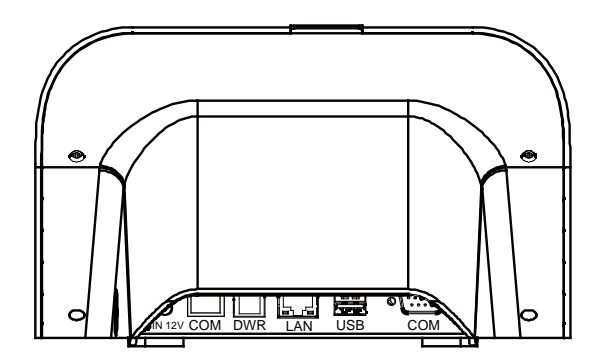

#### 2.3.3 Side View

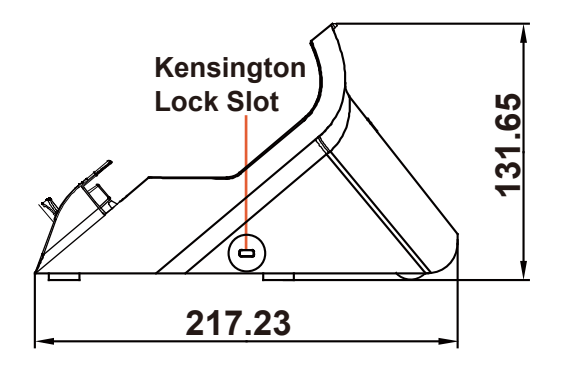

#### 2.3.4 Top View

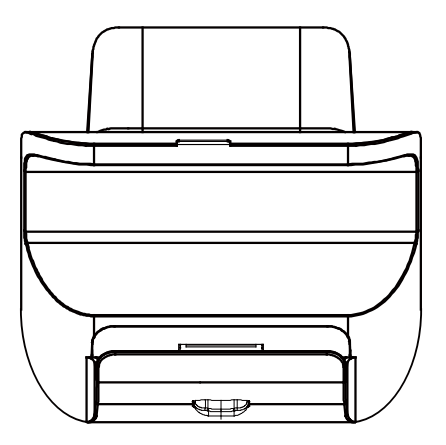

#### 2.3.5 Bottom View

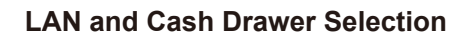

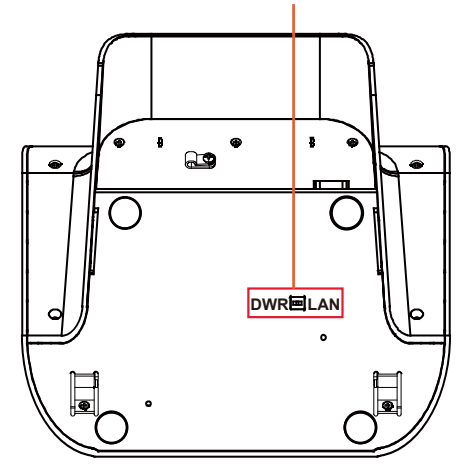

#### 2.3.6 Quarter View

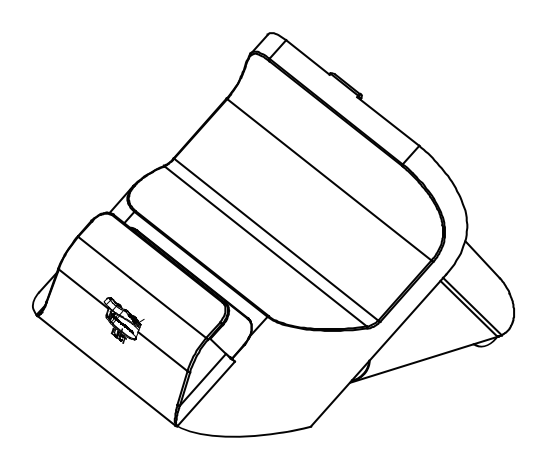

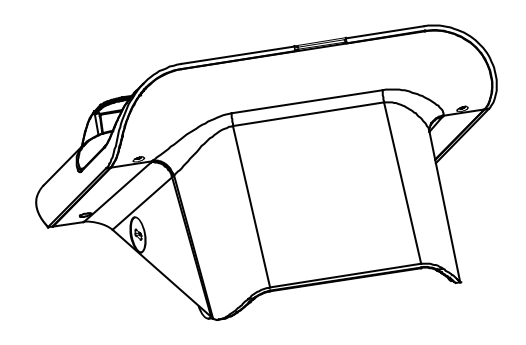

#### 2.4 Quick Setup

#### 2.4.1 Turning the Power On from Pad and Connect to Wi-Fi

Long press the **Power Button** on the right side of the Pad to turn on the system. Connect the Pad to a wireless network via Wi-Fi connection. (Refer to the **Side View** section of Pad for the location of **Power Button**.)

#### How to Set Up Wi-Fi Connection

- **Step 1.** From the bottom right corner of the screen, tap the ^ icon from the tool tray.
- Step 2. From the small pop-up window, tap on the Wi-Fi icon if it shows grey to activate Wi-Fi.
- Step 3. Select a Wi-Fi network from the list and tap on it.
- Step 4. Tap the Connect button.
- **Step 5.** Enter the correct security key for the selected Wi-Fi network and wait for the Wi-Fi connection to establish.

You can also swipe the screen from the right side of the Pad to bring up the **ACTION CENTER** window and select **Network** menu item to enter the Wi-Fi network selection list.

For stability issue, always power off the Pad from Windows 10 OS. Make sure you have closed all the application programs before you close Windows. Tap on Start icon from the bottom left corner of the Pad and select the displayed menu icon and select **Shut down** from the selection list to turn off the Pad power.

# 2.4.2 Turning the Power On and Connect to Local Network from Lite Cradle

**Prerequisite:** Insert a ball point pen or a pin into the hole of **DWR/LAN** selection switch slot located on the bottom base of the Lite Cradle, and switch it to the **LAN** port location. See the picture below:

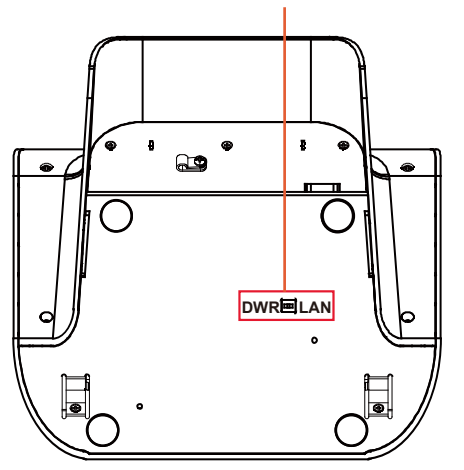

LAN and Cash Drawer Selection

Press the **Power Button** on the right side of the Pad to turn on the system. Connect the Ethernet cable to the **LAN** port on the rear side of the Lite Cradle and the other end of the network cable to a port on your hub, switch or router. (Refer to the **Side View** section of Pad for the location of **Power Button**.) Refer to the **I/O Ports Diagram** section of Lite Cradle for the location of LAN port.

#### 2.4.3 Installing Battery for Pad

Make sure to power off the device first before you start installing the battery.

- **Step 1.** Slide to unlock the left-side battery switch with your left hand. See the Figure below.
- **Step 2.** Use your left hand to push the right-side sliding tab to the right and long press on it and hold it.
- **Step 3.** Use a fingertip of your right hand to remove the battery from the slim opening located under the Camera.
- **Step 4.** Replace a new battery onto the back of Pad and the right-side locking switch snaps into place automatically.
- **Step 5.** Slide the left-side battery switch to the right to secure and lock up the replaced battery.

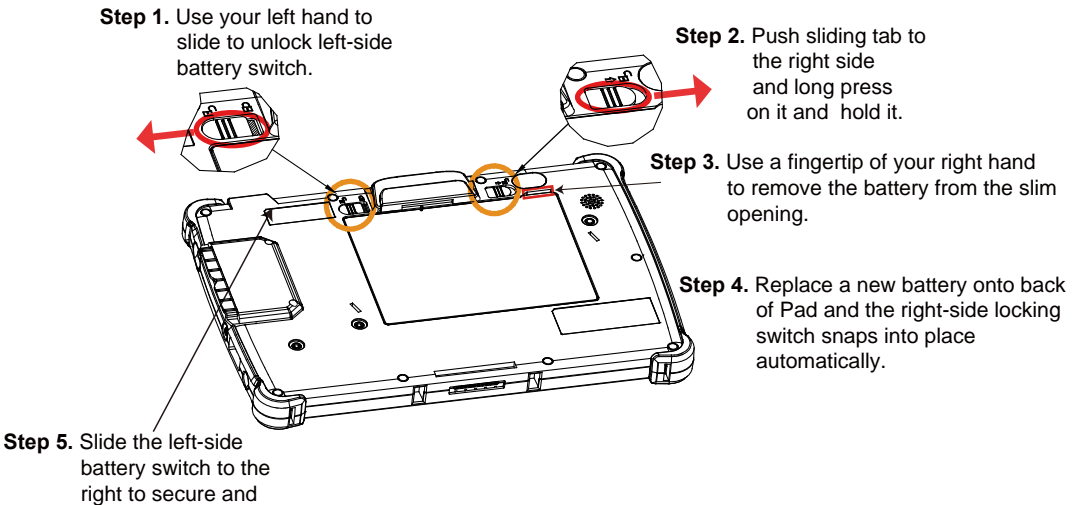

- battery switch to the right to secure and lock up the replaced battery to complete.
  - **Note 1:** The factory default battery cycle life guarantees to retain 80 percent of its original capacity after the battery has been charged and discharged for 300 times.
  - **Note 2:** Batteries are consumerables and the limited warranty for MH-5106 battery is **1** year only.

MH-5106 SERIES USER MANUAL

#### Low Battery Indicator

The low battery indicator will show on the LCD screen when the battery is nearly exhausted. When the low battery indicator appears on the tool tray, you should recharge the battery by connecting the power adapter of Pad/Lite Cradle or replace a fully charged battery immediately.

#### 2.4.4 Recharging Battery from Pad

Before you use MH-5106 Pad, follow the instructions below to charge the battery:

- Step 1. Connect the Pad's AC power adapter to the DC-IN jack located on the right side of the Pad. (Refer to the Side View section of Pad for the location of the DC-IN Jack.)
- **Step 2.** Plug the other end to an AC power outlet.

MH-5106 Pad battery will then start charging, and the Power LED indicator on the top left corner of the touch screen will then flash GREEN. After the battery is fully charged, the Power LED indicator will turn to a solid green.

#### 2.4.5 Recharging Battery from Lite Cradle

- **Step 1.** Connect the Lite Cradle's AC power adapter to the DC-IN power jack located on the bottom of the Lite Cradle.
- **Step 2.** Plug the other end to an AC power outlet.

The Power LED indicator on the top left corner of the touch screen will then flash GREEN. After the battery is fully charged, the Power LED indicator will turn to a solid green.

#### 2.4.6 Installing Integrated Pad Onto Lite Cradle

- Step 1. From the bottom side of Pad, align the *two locking tabs* located on both side of the **POGO** pins to their *mating slots* located inside of Lite Cradle base respectively.
- Step 2.Lock the two locking tabs of Pad into their mating slots inside theLite Cradle base and the Pad snaps into place.
- **Step 3.** The installation is completed.

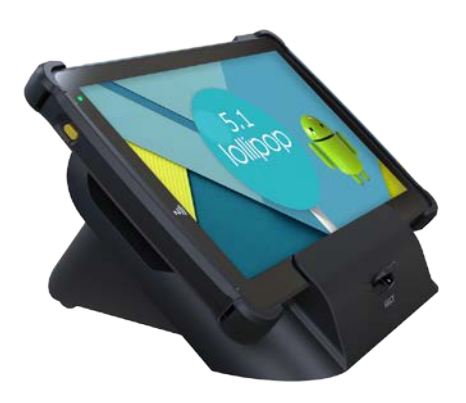

#### 2.4.7 Separating Integrated Pad From Lite Cradle

- **Step 1.** Push down the Lock Switch on the front of Lite Cradle.
- **Step 2.** Separate the integrated pad from the lite cradle. See the picture below:

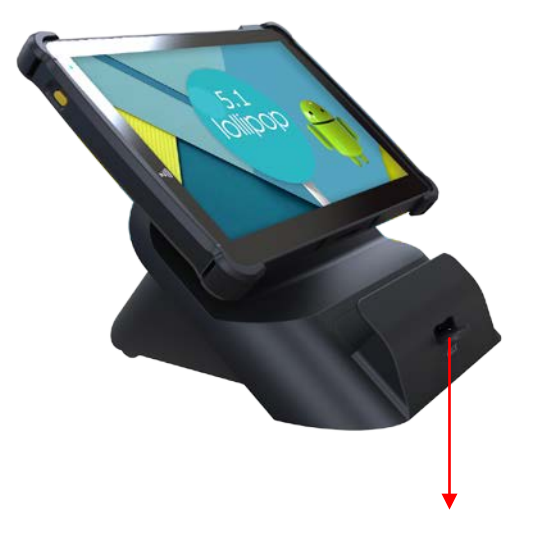

Push down the Lock Switch to eject.

#### 2.4.8 Scanning Barcodes and QR Codes

- Step 1. Press to turn on the Scan Button located on the right/left side of the Pad. (Refer to the Side View section for the location of the Scan Button.)
- Step 2. Point the Barcode Scanner at the barcode or QR code that you want to scan and position the light beam on the barcode/QR code. (Refer to the Top View section of Pad for the location of the Barcode Scanner.)

After the barcode/QR code has been scanned successfully, you will hear one beep sound.

#### 2.4.9 Installing Hand Strap

- **Step 1.** Tighten the two screws of the strap bracket set onto the strap bracket holes on the back cover.
- **Step 2.** Ready to hold the hand strap attached on the strap brackets to lift up the Pad with your hand.
- **Note:** The strap bracket set is pre-installed for easy user installation before the shipment. The strap bracket set includes 2 x strap brackets, 2 x pan head screws (M3 x 6 mm) and 1 x Velcro badge.

#### 2.4.10 Installing Neck Strap

- **Step 1.** Insert one end of the provided neck strap through the upper opening of the right-side bumper rubber and adjust to tighten the neck strap.
- **Step 2.** Insert another end of the neck strap through the upper opening of the left-side bumper rubber and adjust to tighten the neck strap.
- **Step 3.** Put the installed neck strap around your neck to carry the Pad around.
- **Note:** You can also select to put the neck strap through the lower openings of the right-side and left-side bumper rubbers.

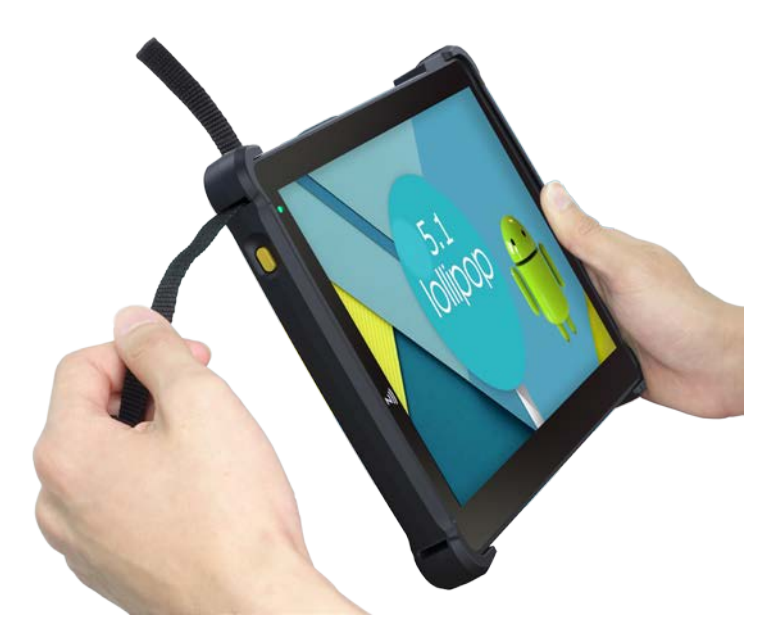

### 2.5 Pad Specifications

| Fundamental Spec. (Conform to RoHS Directive) |                        |                                           |  |  |
|-----------------------------------------------|------------------------|-------------------------------------------|--|--|
| Operator                                      | Туре                   | 10.1" LCD                                 |  |  |
| Display (LCD)                                 | Resolution             | WXGA 1280 x 800 dots                      |  |  |
|                                               | Brightness             | Typical 400 cd/m <sup>2</sup>             |  |  |
|                                               | Life time of Backlight | 30,000 hours                              |  |  |
|                                               | Lamp                   |                                           |  |  |
|                                               | Interface              | LVDS                                      |  |  |
| Backlight                                     | Туре                   | LED Backlight                             |  |  |
| Touch Panel                                   | Туре                   | 10.1" PCT                                 |  |  |
|                                               | Interface              | 12C                                       |  |  |
| CPU                                           | BGA on board CPU       | Actions S500 (ARM Cortex A9 R4 CPU)       |  |  |
| Chipset                                       | Туре                   | Built-in CPU                              |  |  |
| Memory                                        | DDR3L on Board         | DDR3L 1GB / 2GB                           |  |  |
| PMIC or EC                                    | Туре                   | Actions ATC2603C                          |  |  |
|                                               | Interface              | 12C                                       |  |  |
| Charger                                       | Туре                   | TI BQ24192                                |  |  |
|                                               | Interface              | 12C                                       |  |  |
| Storage (eMMC)                                | Туре                   | 16GB / 32GB / 64GB                        |  |  |
|                                               | Interface              | SDIO                                      |  |  |
| Storage (SD)                                  | Туре                   | MicroSD Slot                              |  |  |
|                                               | Interface              | SDIO                                      |  |  |
| Hardware                                      | Туре                   | (1) Voltage detection (Battery)           |  |  |
| Monitor                                       |                        | (2) CPU & System Temperature detection    |  |  |
|                                               |                        | (3) CPU Temperature over heat warning     |  |  |
|                                               |                        | (4) CPU Temperature over heat shut down   |  |  |
| Speaker                                       | Туре                   | 1W Speaker x1                             |  |  |
| Wi-Fi +                                       | Туре                   | 802.11 a/b/g/n wireless LAN and Bluetooth |  |  |
| Bluetooth                                     |                        | 4.0 module                                |  |  |
| Module IC                                     | Interface              | Wi-Fi: SDIO / Bluetooth: UART             |  |  |

| G-Sensor       | Туре                 | ST                                                      |
|----------------|----------------------|---------------------------------------------------------|
| (Accelerator   | Interface            | 12C                                                     |
| sensor)        |                      |                                                         |
| LED Indicator  | Tri-color Light LED  | 1. Power LED (Green):                                   |
|                | Green / Yellow / Red | a. Start OS→constant Green light                        |
|                | LED                  | b. Charging→ flashing Green light                       |
|                |                      | c. Full charge→constant Green light                     |
|                |                      | 2. Aldrin LED (Tellow).                                 |
|                |                      | $a \rightarrow flashing Vellow light$                   |
|                |                      | b. Battery Capacity < $4\% \rightarrow$ system turns to |
|                |                      | Sleep→Yellow Alarm LED turns off.                       |
|                |                      | 3. Error LED (Red):                                     |
|                |                      | a. S0 unlock battery switch→flashing                    |
|                |                      | Red light                                               |
|                |                      | b. Battery error→flashing Red light                     |
| Power Supply   | Туре                 | DC 12V/2A/24W for USB / Cradle                          |
| Operating      | OS                   | Android 5.1.1 (Linux Kernel 3.10)                       |
| System         |                      |                                                         |
| Dimension      | L x W x T            | 259.9 x 175.9 x 17.7mm                                  |
| Weight         | Pad only             | 838g (without any optional devices attached)            |
| Certificate    | -                    | FCC/CE                                                  |
| Battery Pack   | Main battery(1S2P)   | 8 hours @ 7900mAh                                       |
| Operation time |                      |                                                         |
| Coin Battery   | RTC Battery          | 160mAh                                                  |
| Battery Pack   | Main battery (1S2P)  | Power ON: 5 hours                                       |
| Charging time  |                      | Power OFF: 3.3 hours                                    |
| IP Rating      | Body unit            | IP54 (front panel only)                                 |
| Drop Impact    | -                    | 1.2m                                                    |
| Resistance     |                      |                                                         |
| Temperature    | Operating            | 0°C ~ 40°C (32°F ~ 104°F)                               |
|                | Iemperature          |                                                         |
|                | Storage Temperature  | -20°C ~ 60°C (-4°F ~ 140°F)                             |
| Humidity       | Operating Humidity   | 0~90%RH (no condensation)                               |
|                | Storage Humidity     | 0~95%RH (no condensation)                               |

| Integrated Devices (Optional) |                        |                                                                                        |  |  |
|-------------------------------|------------------------|----------------------------------------------------------------------------------------|--|--|
| Barcode                       | Туре                   | Honeywell 2D Barcode scanner                                                           |  |  |
| Scanner<br>(Optional)         | Interface              | UART                                                                                   |  |  |
| 3G Module<br>(Reserved)       | Туре                   | 3.75G module IC supports SIM card interface (on board)                                 |  |  |
|                               | Interface              | USB                                                                                    |  |  |
| NFC Module                    | Туре                   | NXP N-P300                                                                             |  |  |
| (Reserved)                    | Interface              | 12C                                                                                    |  |  |
| Rear Camera                   | Туре                   | 5M pixels camera module with autofocus function on the back cover                      |  |  |
|                               | Interface              | USB                                                                                    |  |  |
| MSR Module                    | Туре                   | Meet ISO 7811, support AAMVA / JIS II format,<br>support single / dual / triple tracks |  |  |
|                               | Interface              | USB                                                                                    |  |  |
| Smart Card<br>Reader Module   | Туре                   | USB port (meet ISO 7816 & EMV Level 1 & 2<br>Certification)                            |  |  |
|                               | Interface              | USB                                                                                    |  |  |
| External I/O Po               | rts                    |                                                                                        |  |  |
| DC-IN Jack                    | Туре                   | DC-IN Jack x 1                                                                         |  |  |
| Cradle<br>Connector           | Туре                   | POGO pins (1x10 pins) x 1                                                              |  |  |
| USB                           | Туре                   | Standard USB (Type A) x1 for external expansion                                        |  |  |
| SD (Secure<br>Digital)        | Туре                   | MicroSD Slot for internal memory expansion                                             |  |  |
| SIM                           | Туре                   | SIM Card Slot for cellular network services                                            |  |  |
| Audio Jack                    | Туре                   | Audio Jack (3.5mm) x1                                                                  |  |  |
| External Buttor               | ns (for side I/O & fro | nt panel)                                                                              |  |  |
| Power Button                  | Туре                   | Power Button x1                                                                        |  |  |
| Scan Button                   | Туре                   | 2 x Scan buttons (left & right)                                                        |  |  |

| 2.6 | Lite | Cradle | <b>Specifications</b> |
|-----|------|--------|-----------------------|
|-----|------|--------|-----------------------|

| Lite Cradle                           |                  |                                          |
|---------------------------------------|------------------|------------------------------------------|
| Cradle                                | Туре             | POGO pins (1 x 10 pins) x 1              |
| Connector                             | Interface        | USB 2.0/Power/GND                        |
| DC-IN Jack                            | Туре             | DC 12V IN x 1                            |
| USB                                   | Туре             | Standard USB 2.0 port (Type A) x 2       |
| СОМ                                   | Туре             | R-J45 with 12V/5V/RI x 1                 |
| СОМ                                   | Туре             | D-Sub 9 with 12V/5V/RI x 1               |
| LAN                                   | Туре             | RJ-45 x 1                                |
| (10/100 Mbps) <b>or</b><br><b>DWR</b> | Туре             | RJ-11 with 12V/1A x 1                    |
| (Cash Drawer)                         |                  |                                          |
| DIP Switch                            | -                | LAN Port and Cash Drawer selection       |
| Kensington<br>Security<br>Lock Slot   | Туре             | 1                                        |
| Lock Switch                           | -                | Fixing between Integrated Pad and Cradle |
| AC Power<br>Adapter                   | Туре             | 12V/5A/60W AC Power Adapter x 1          |
| Dimension                             | L x W x T        | 220 x 217.23 x 131.65mm                  |
| Weight                                | Lite Cradle only | About 858g                               |

**Note:** The functions of Ethernet LAN & Cash Drawer are co-layout and can be selected by DIP Switch.

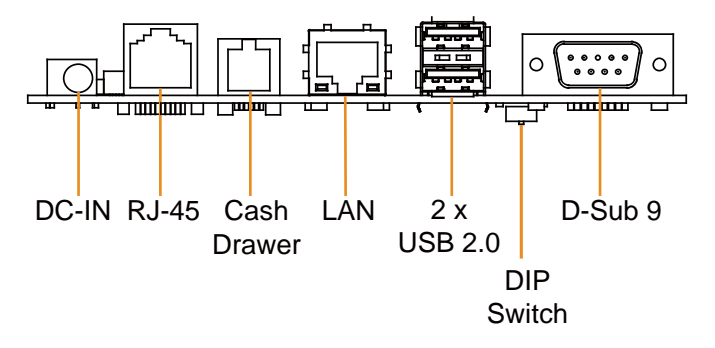

#### 2.7 OS Specifications

| OS            | Description                       |
|---------------|-----------------------------------|
| Android 5.1.1 | Android 5.1.1 (Linux Kernel 3.10) |

#### 2.8 API Specification

Cash Drawer API

#### 2.9 Safety Precautions

Before operating this system, read the following information carefully to protect your systems from damages, and extend the life cycle of the system.

- 1. Check the Line Voltage
  - The operating voltage for the power supply should be within the range of 100V to 240V AC; otherwise, the system may be damaged.
- 2. Environmental Conditions
  - Place your MH-5106 on a sturdy, level surface. Be sure to allow enough space around the system to have easy access needs.
  - Avoid installing your MH-5106 system in extremely hot or cold places.
  - Avoid direct sunlight exposure for a long period of time (for example, in a closed car in summer time. Also avoid the system from any heating device.). Or do not use MH-5106 when it has been left outdoors in a cold winter day.
  - Avoid moving the system rapidly from a hot place to a cold place, and vice versa, because condensation may occur inside the system.
  - Protect your MH-5106 from strong vibrations which may cause hard disk failure.
  - Do not place the system too close to any radio-active device. Radio-active device may cause signal interference.
  - Always shut down the operating system before you turn off the power.
- 3. Handling
  - Avoid placing heavy objects on the top of the system.
  - Do not allow any objects to fall into this device.
  - If water or other liquid spills into the device, unplug the power cord immediately.
- 4. Good Care
  - When the outside case gets stained, remove the stains using neutral washing agent with a dry cloth.
  - Never use strong agents such as benzene and thinner to clean the surface of the case.
  - If heavy stains are present, moisten a cloth with diluted neutral washing agent or alcohol and then wipe thoroughly with a dry cloth.
  - If dust is accumulated on the case surface, remove it by using a special vacuum cleaner for computers.

# **3** Hardware Configuration

This chapter contains helpful information about the jumper & connector settings, and component locations. The following sections are included:

- Pad Function Buttons and I/O Ports
- Lite Cradle I/O Ports Diagram
- Pad Main Board Component Locations
- Pad Mainboard Connectors Quick Reference Table
- Setting Pad Main Board Connectors
- Daughter Board MR-5100RA-5 and MR-5100RA-2 Connectors Quick Reference Table
- Setting Daughter Board MR-5100RA-5 Connectors and Jumpers
- Setting Daughter Board MR-5100RA-2 Connectors

#### 3.1 Pad Function Buttons and I/O Ports

#### 3.1.1 Power Button

To turn on the system, press the Power Button on the right side of the Pad briefly.

| ACTION  | ASSIGNMENT |
|---------|------------|
| Press   | 0V         |
| Release | +3.3V      |

#### 3.1.2 DC-IN Port

**Port Name: DC-IN Description:** DC Power-In Port. The DC-IN Port is located on the right side of the Pad.

| PIN | ASSIGNMENT | PIN | ASSIGNMENT |
|-----|------------|-----|------------|
| 0   | +12V       | 2   | GND        |
| 1   | +12V       | 3   | GND        |

#### 3.1.3 USB Port

Port Name: USB1

Description: USB Type A Port (Side I/O)

| PIN | ASSIGNMENT     | PIN | ASSIGNMENT |
|-----|----------------|-----|------------|
| 1   | +5V (Max.      | 3   | D+         |
|     | current: 0.5A) |     |            |
| 2   | D-             | 4   | GND        |

Note: The USB1 port is provided with Standby power 5V.

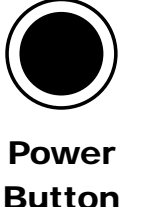

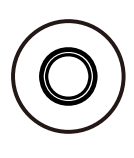

DC-IN

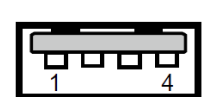

USB1

#### 3.1.4 Audio Port

Port Name: AUDIO1 Description: Audio Port located on the top right side of the Pad.

| PIN | ASSIGNMENT |
|-----|------------|
| 1   | LEFT       |
| 2   | RIGHT      |
| 3   | GND        |
| 4   | GND        |
| 5   | HP_DET     |

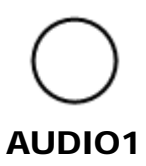

#### 3.2 Lite Cradle I/O Ports Diagram

#### 3.2.1 I/O Ports Diagram

The I/O ports are located on the bottom side of the Lite Cradle.

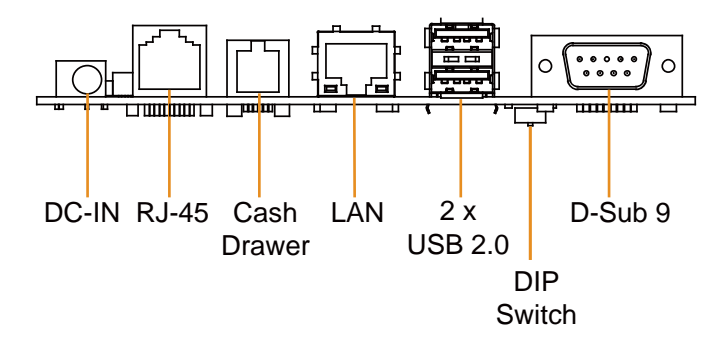

#### 3.3 Pad Main Board Component Locations

3.3.1 Top View of Pad Main Board Component Locations M/B: MB-5106

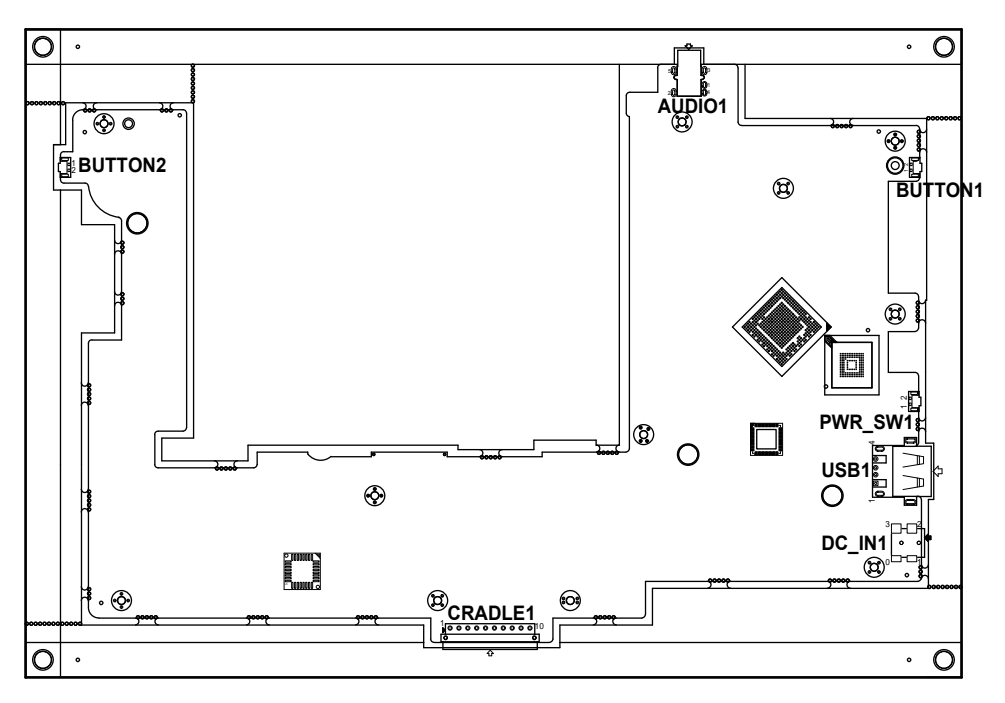

Figure 3-1. MB-5106 Main Board Component Locations (Top View)

|   | <b>WARNING:</b> Always disconnect the power cord when you are working with the connectors on the main board. Make sure both the system and the external devices are turned OFF as sudden surge of power could ruin sensitive components. Make sure MH-5106 is properly grounded. |
|---|----------------------------------------------------------------------------------------------------|
| Â | <b>CAUTION:</b> Observe precautions while handling electrostatic sensitive components. Make sure to ground yourself to prevent static charge while configuring the connectors. Use a grounding wrist strap and place all electronic components in any static-shielded devices.   |

#### 3.3.2 Bottom View of Pad Main Board Component Locations

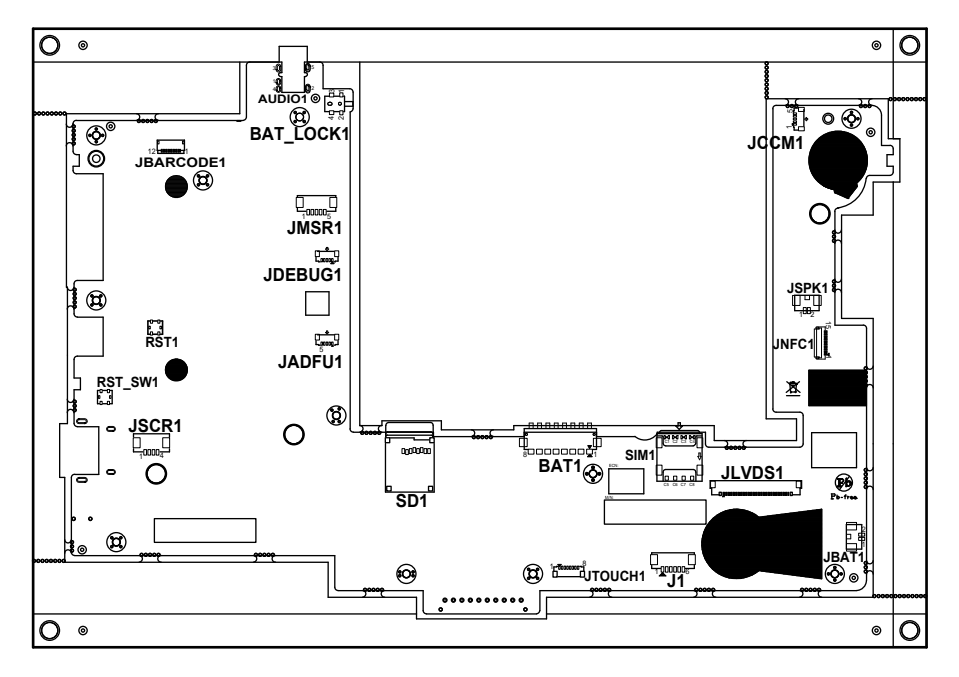

Figure 3-2. MB-5106 Main Board Component Locations (Bottom View)

#### 3.4 Pad Mainboard Connectors Quick Reference Table

| CONNECTOR Description              | NAME      |
|------------------------------------|-----------|
| Touch Screen Connector             | JTOUCH1   |
| NFC Connector                      | JNFC1     |
| LVDS Connector                     | JLVDS1    |
| RTC Battery Connector              | JBAT1     |
| Earphone Jack Connector            | AUDIO1    |
| Speaker Connector                  | JSPK1     |
| Barcode Scanner Connector          | JBARCODE1 |
| Left Scan Button                   | BUTTON1   |
| Right Scan Button                  | BUTTON2   |
| Power Button                       | PWR_SW1   |
| Battery Connector                  | BAT1      |
| DC IN Jack Connector               | DC_IN1    |
| Cradle Connector                   | CRADLE1   |
| MCU F/W Update Connector           | J1        |
| Battery Lock Switch Button         | BAT_LOCK1 |
| MicroSD Card Connector             | SD1       |
| CMOS Front Camera Connector        | JCCM1     |
| Universal Serial Bus 2.0 Connector | USB1      |
| MSR Connector                      | JMSR1     |
| SCR Connector                      | JSCR1     |
| SIM Card Connector                 | SIM1      |
| Reset Button                       | RST_SW1   |
| ADFU Button                        | RST1      |
| Debug Connector                    | JDEBUG1   |
| ADFU Connector                     | JADFU1    |

#### 3.5 Setting Pad Main Board Connectors

3.5.1 Touch Panel Connector (JTOUCH1)

**Connector Location: JTOUCH1** (rear side of mainboard) **Description:** Touch Panel Connector

| PIN | ASSIGNMENT     |
|-----|----------------|
| 1   | V3P3S_TCH      |
| 2   | GND            |
| 3   | GND            |
| 4   | I2C2_Touch_SCL |
| 5   | I2C2_Touch_SDA |
| 6   | GND            |
| 7   | TOUCH_INT_R    |
| 8   | TOUCH_RST_R    |

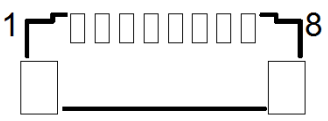

#### **JTOUCH1**

#### 3.5.2 NFC Connector (JNFC1)

**Connector Location: JNFC1** (rear side of mainboard) **Description:** NFC (Near Field Communication) Connector

| PIN | ASSIGNMENT |
|-----|------------|
| 15  | GND        |
| 14  | VDD_IO     |
| 13  | VBAT       |
| 12  | SWP_PWR    |
| 11  | DWL_REQ    |
| 10  | WakeUp     |
| 9   | GND        |
| 8   | I2C_SCL    |
| 7   | I2C_SDA    |
| 6   | VDD_SIM    |
| 5   | IRQ        |
| 4   | VCC_BOOST  |
| 3   | NC         |
| 2   | GND        |
| 1   | VBAT       |

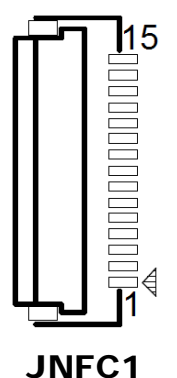

#### 3.5.3 LVDS Connector (JLVDS1)

**Connector Location: JLVDS1** (rear side of mainboard) **Description:** LVDS (Low-Voltage Differential Signaling) Connector

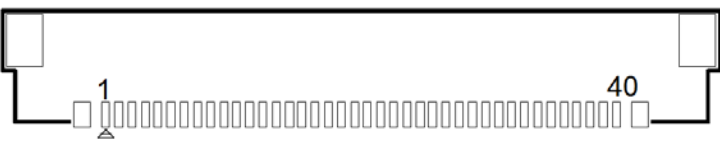

JLVDS1

| PIN | ASSIGNMENT   |
|-----|--------------|
| 1   | NC           |
| 2   | VDD          |
| 3   | VDD          |
| 4   | NC           |
| 5   | NC           |
| 6   | NC           |
| 7   | NC           |
| 8   | LVDS_A_N0    |
| 9   | LVDS_A_P0    |
| 10  | GND          |
| 11  | LVDS_A_N1    |
| 12  | LVDS_A_P1    |
| 13  | GND          |
| 14  | LVDS_A_N2    |
| 15  | LVDS_A_P2    |
| 16  | GND          |
| 17  | LVDS_A_CLK_N |
| 18  | LVDS_A_CLK_P |
| 19  | GND          |
| 20  | LVDS_A_N3    |
| 21  | LVDS_A_P3    |
| 22  | GND          |
| 23  | NC           |
| 24  | NC           |
| 25  | GND          |
| 26  | NC           |
| 27  | SEL          |
| 28  | GND          |
| 29  | NC           |

MH-5106 SERIES USER MANUAL

| Chapter | 3 | Hardware | Configuration |
|---------|---|----------|---------------|
|---------|---|----------|---------------|

| PIN | ASSIGNMENT     |
|-----|----------------|
| 30  | NC             |
| 31  | GND            |
| 32  | GND            |
| 33  | GND            |
| 34  | NC             |
| 35  | LVDS_BKLT_CTRL |
| 36  | NC             |
| 37  | NC             |
| 38  | VLED           |
| 39  | VLED           |
| 40  | VLED           |

#### 3.5.4 RTC Battery Connector (JBAT1)

**Connector Location: JBAT1** (rear side of mainboard) **Description:** RTC (Real-Time Clock) Battery Connector The RTC battery provides power supply for the internal real-time clock and calendar.

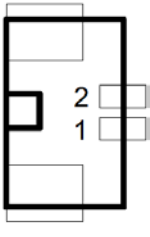

| PIN | ASSIGNMENT |
|-----|------------|
| 2   | GND        |
| 1   | VCC        |

#### 3.5.5 Battery Connector (BAT1)

Connector Location: BAT1 (rear side of mainboard) Description: Battery Connector

| PIN | ASSIGNMENT |
|-----|------------|
| 1   | BT+        |
| 2   | BT+        |
| 3   | BAT1_SENSE |
| 4   | BAT_DET    |
| 5   | GND        |
| 6   | BAT_SCL    |
| 7   | BAT_SDA    |
| 8   | GND        |

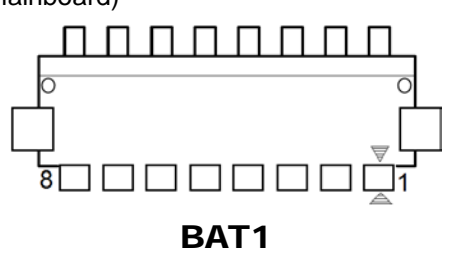

#### 3.5.6 Earphone Jack Connector (AUDIO1)

**Connector Location: AUDIO1** (top side of mainboard) **Description:** Earphone Jack Connector

| PIN | ASSIGNMENT | PIN | ASSIGNMENT |
|-----|------------|-----|------------|
| 5   | HP_DET     | 3   | GND        |
| 2   | RIGHT      | 1   | LEFT       |
| -   | -          | 4   | GND        |

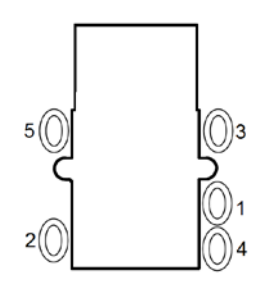

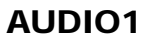

#### 3.5.7 Speaker Connector (JSPK1)

**Connector Location: JSPK1** (rear side of mainboard) **Description:** Speaker Connector

| PIN | ASSIGNMENT | PIN | ASSIGNMENT |
|-----|------------|-----|------------|
| 1   | SPK-       | 2   | SPK+       |

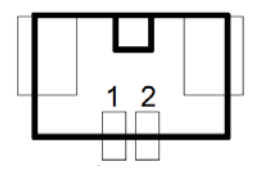

**JSPK1** 

#### 3.5.8 Barcode Scanner Connector (JBARCODE1)

**Connector Location: JBARCODE1** (rear side of mainboard) **Description:** Barcode Scanner Connector

| PIN | ASSIGNMENT |
|-----|------------|
| 1   | NC         |
| 2   | VCC3_3     |
| 3   | GND        |
| 4   | RXD        |
| 5   | TXD        |
| 6   | NC         |
| 7   | NC         |
| 8   | NC         |
| 9   | Buzzer     |
| 10  | NC         |
| 11  | Wake up    |
| 12  | Trigger    |

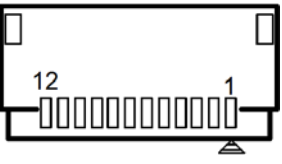

#### JBARCODE1

#### 3.5.9 Left Scan Button (BUTTON1)

**Connector Location: BUTTON1** (top side of mainboard) **Description:** Left Scan Button

| PIN | ASSIGNMENT |  |  |
|-----|------------|--|--|
| 1   | GND        |  |  |
| 2   | SCAN_EN_SW |  |  |

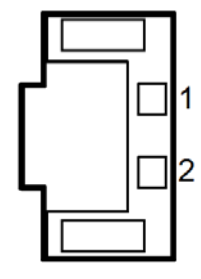

**BUTTON1** 

#### 3.5.10 Right Scan Button (BUTTON2)

**Connector Location: BUTTON2** (top side of mainboard) **Description:** Right Scan Button

| PIN | ASSIGNMENT |  |
|-----|------------|--|
| 1   | GND        |  |
| 2   | SCAN_EN_SW |  |

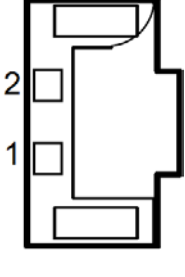

**BUTTON2** 

#### 3.5.11 Power Button (PWR\_SW1)

Connector Location: PWR\_SW1 (top side of mainboard) Description: Power Button

| ACTION  | ASSIGNMENT |
|---------|------------|
| Press   | 0V         |
| Release | 3.3V       |

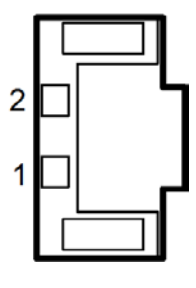

PWR\_SW1

#### 3.5.12 DC IN Jack Connector (DC\_IN1)

**Connector Location: DC\_IN1** (top side of mainboard) **Description:** DC IN Jack Connector

| PIN | ASSIGNMENT | PIN | ASSIGNMENT |
|-----|------------|-----|------------|
| 3   | GND        | 2   | GND        |
| 0   | +12V       | 1   | +12V       |

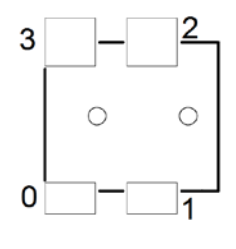

DC\_IN1

#### 3.5.13 Cradle Connector (CRADLE1)

#### Connector Location: CRADLE1 (rear side of mainboard)

Description: Cradle Connector

| PIN | ASSIGNMENT |
|-----|------------|
| 1   | GND        |
| 2   | +12V       |
| 3   | +12V       |
| 4   | GND        |
| 5   | USB_DP     |
| 6   | USB_DP     |
| 7   | USB_DN     |
| 8   | USB_DN     |
| 9   | +5V        |
| 10  | GND        |

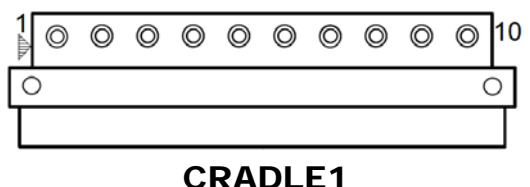

#### 3.5.14 MCU F/W Update Connector (J1)

**Connector Location: J1** (rear side of mainboard) **Description:** MCU Firmware Update Connector

| PIN | ASSIGNMENT |
|-----|------------|
| 1   | MCU_MISO   |
| 2   | 3.3V       |
| 3   | MCU_SCK    |
| 4   | MCU_MOSI   |
| 5   | MCU_RST    |
| 6   | GND        |

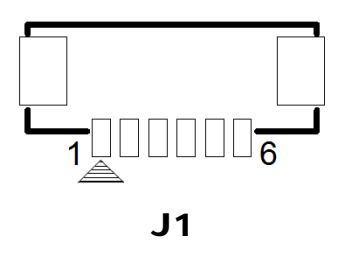

#### 3.5.15 Battery Lock Switch Button (BAT\_LOCK1)

**Connector Location: BAT\_LOCK1** (rear side of mainboard) **Description:** Battery Lock Switch Button

| PIN | ASSIGNMENT | PIN | ASSIGNMENT |
|-----|------------|-----|------------|
| 3   | NC         | 1   | GND        |
| 4   | NC         | 2   | BAT_LOCK   |

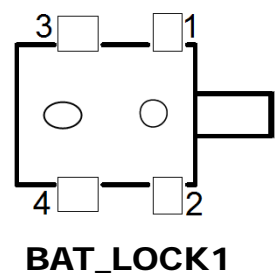

#### 3.5.16 MicroSD Card Connector (SD1)

**Connector Location: SD1** (rear side of mainboard) **Description:** MicroSD (Secure Digital) Card Connector

| PIN | ASSIGNMENT  |
|-----|-------------|
| 1   | DAT2        |
| 2   | CD/DAT3     |
| 3   | CMD         |
| 4   | VDD         |
| 5   | CLK         |
| 6   | GND         |
| 7   | DATA0       |
| 8   | DAT1        |
| 9   | CARD DETECT |
| 10  | GND         |

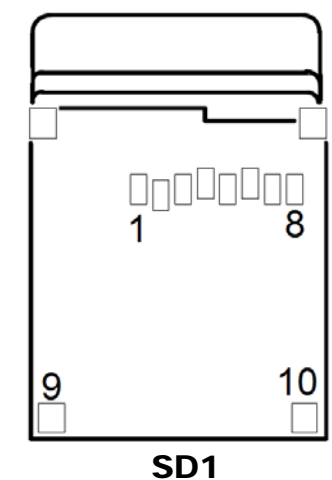

#### 3.5.17 CMOS Front Camera Connector (JCCM1)

**Connector Location: JCCM1** (rear side of mainboard) **Description:** CMOS Front Camera Connector

| PIN | ASSIGNMENT |
|-----|------------|
| 5   | GND        |
| 4   | GND        |
| 3   | D+         |
| 2   | D-         |
| 1   | 5V         |

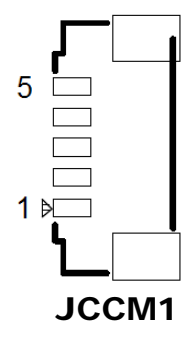

#### 3.5.18 USB 2.0 Connector (USB1)

**Connector Location: USB1** (right side of mainboard) **Description:** USB 2.0 Connector

| PIN |     | ASSIGNMENT |
|-----|-----|------------|
| 4   | GND |            |
| 3   | D+  |            |
| 2   | D-  |            |
| 1   | +5V |            |

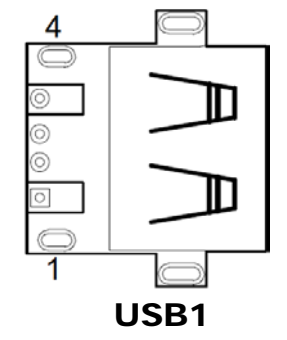

#### 3.5.19 MSR Connector (JMSR1)

**Connector Location: JMSR1** (rear side of mainboard) **Description:** MSR (Magnetic-Stripe Card Reader) Connector

| PIN | ASSIGNMENT |
|-----|------------|
| 1   | 5V         |
| 2   | D-         |
| 3   | D+         |
| 4   | GND        |
| 5   | GND        |

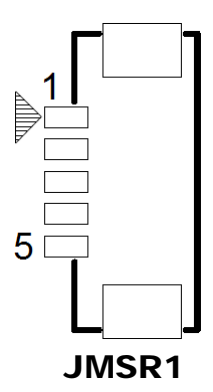

#### 3.5.20 SCR Connector (JSCR1)

Connector Location: JSCR1 (rear side of mainboard) Description: SCR Connector

| PIN | ASSIGNMENT |
|-----|------------|
| 1   | 5V         |
| 2   | D-         |
| 3   | D+         |
| 4   | GND        |

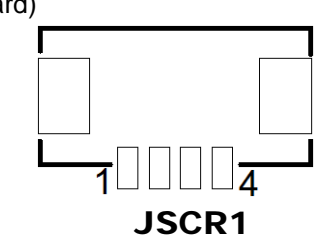

#### 3.5.21 SIM Card Connector (SIM1)

**Connector Location: SIM1** (rear side of mainboard) **Description:** SIM (Subscriber Identity Module) Card Connector

| PIN | ASSIGNMENT | PIN | ASSIGNMENT |
|-----|------------|-----|------------|
| C5  | GND        | C1  | VSIM       |
| C6  | VPP        | C2  | RST        |
| C7  | DATA       | C3  | CLK        |
| C8  | RSV        | C4  | RSV        |

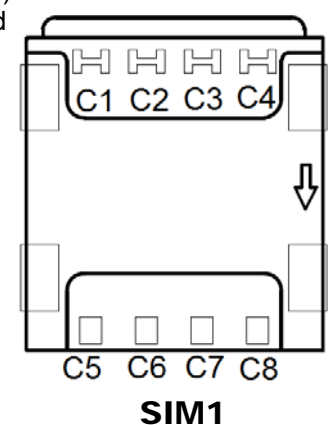

#### 3.5.22 Reset Button (RST\_SW1)

Connector Location: RST\_SW1 (rear side of mainboard) Description: Reset Button

| ACTION  | ASSIGNMENT |
|---------|------------|
| Press   | 1.8V       |
| Release | Floating   |

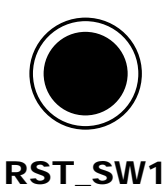

**3.5.23** ADFU Button (RST1) Connector Location: RST1 (rear side of mainboard) Description: ADFU Button

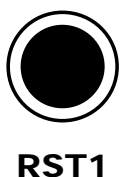

| ACTION  | ASSIGNMENT |
|---------|------------|
| Press   | 0V         |
| Release | 3.1V       |

#### 3.5.24 Debug Connector (JDEBUG1)

**Connector Location: JDEBUG1** (rear side of mainboard) 5 **Description:** Debug Connector

| PIN | ASSIGNMENT |
|-----|------------|
| 5   | GND        |
| 4   | GND        |
| 3   | RXD        |
| 2   | TXD        |
| 1   | 3.3V       |

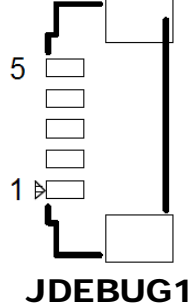

#### 3.5.25 ADFU Connector (JADFU1)

**Connector Location: JADFU1** (rear side of mainboard) **Description:** ADFU Connector

| PIN | ASSIGNMENT |
|-----|------------|
| 5   | GND        |
| 4   | GND        |
| 3   | D+         |
| 2   | D-         |
| 1   | 5V         |

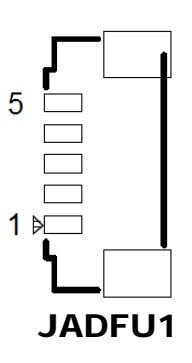

#### 3.6 Daughter Board MR-5100RA-5 and MR-5100RA-2 Connectors Quick Reference Table

| JUMPER Description                                                | NAME    |
|-------------------------------------------------------------------|---------|
| RJ-45 COM Port Pin9 Definition<br>Selection Guide (MR-5100RA-5)   | JP_COM1 |
| D-SUB 9 COM Port Pin9 Definition<br>Selection Guide (MR-5100RA-5) | JP_COM2 |

| CONNECTOR Description                                          | NAME                         |
|----------------------------------------------------------------|------------------------------|
| COM Port For Barcode Scanner                                   | COM Port for Barcode Scanner |
| RJ-45 COM Port                                                 | RJ-45                        |
| Universal Serial Bus 2.0 Connector<br>(Dual Layers)            | USB1                         |
| Cash Drawer Connector                                          | DRW1                         |
| Local Area Network Connector                                   | LAN1                         |
| DC IN Jack Connector                                           | DC_IN1                       |
| LAN & Cash Drawer Function<br>Switch (MR-5100RA-5 Bottom Side) | SW1                          |
| Lite Cradle Connector<br>(MR-5100RA-2)                         | CRADLE1                      |

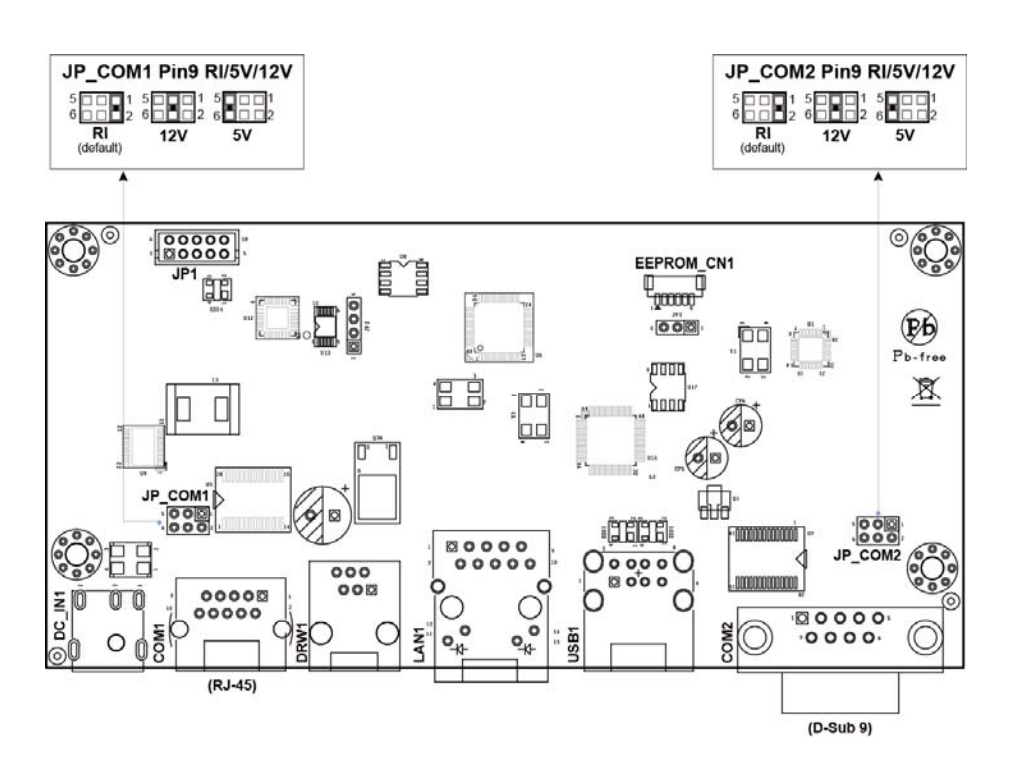

#### 3.6.1 Jumper Settings of Daughter Board MR-5100RA-5

Note 1: For Pad built in with Android system: When the Lite Cradle is joined with Integrated Pad, the RJ-45 and D-Sub 9 COM ports shown on Pad system are actually the COM port for Barcode Scanner of Pad and RJ-45 port of daughter board respectively, because the Lite Cradle's COM ports are deployed according to OS Image built by Protech and the placement of COM Port for Barcode Scanner has been used by Pad system. Please refer to SDK (Software Development Kit) for the definitions of COM Ports.

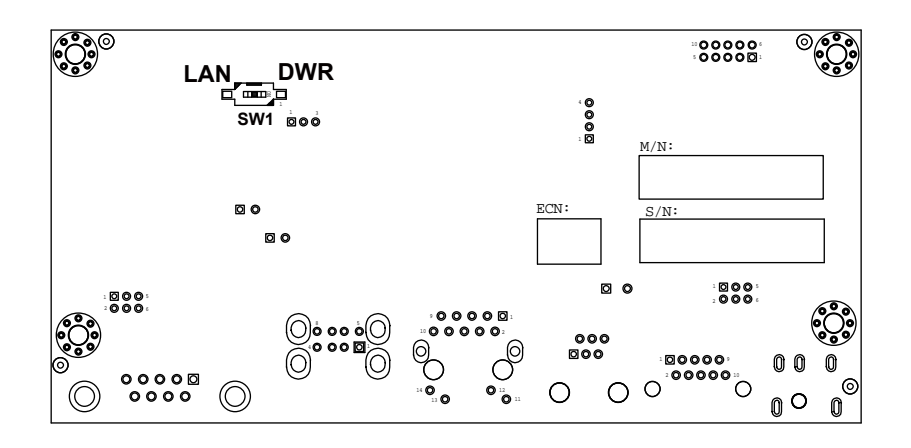

Figure 3-3. MR-5100RA-5 Daughter Board Component Locations (Bottom View)

#### 3.6.2 Daughter Board MR-5100RA-2 Connectors Location

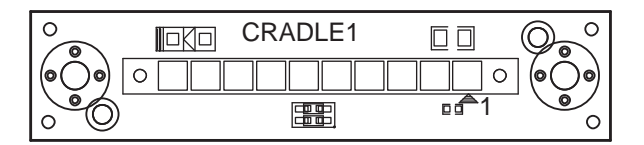

Figure 3-4. MR-5100RA-2 Daughter Board Component Locations (Top View)

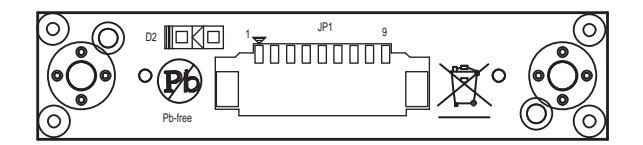

Figure 3-5. MR-5100RA-2 Daughter Board Component Locations (Bottom View)

#### 3.7 Setting Daughter Board MR-5100RA-5 Connectors and Jumpers

## 3.7.1 COM Ports Pin9 Definition Selection Guide (JP\_COM1 and JP\_COM2)

Jumper Location: JP\_COM1 and JP\_COM2

Description: COM Ports Pin9 RI/+5V/+12V Selection

| SELECTION | JUMPER SETTING           | JUMPER ILLUSTRATION             |                       |  |
|-----------|--------------------------|---------------------------------|-----------------------|--|
| RI        | 1-2<br>(Default Setting) | 5       1<br>6     2<br>JP_COM1 | 5 1<br>6 2<br>JP_COM2 |  |
| 12V       | 3-4                      | 5 1<br>6 2<br>JP_COM1           | 5 1<br>6 2<br>JP_COM2 |  |
| 5V        | 5-6                      | 5 1<br>6 2<br>JP_COM1           | 5 1<br>6 2<br>JP_COM2 |  |

#### 3.7.2 COM Port For Barcode Scanner

COM Port for Barcode Scanner Connector (RS-232) Pin Assignment:

| PIN | ASSIGNMENT | PIN | ASSIGNMENT |
|-----|------------|-----|------------|
| 1   | DCD        | 6   | DSR        |
| 2   | RXD        | 7   | RTS        |
| 3   | TXD        | 8   | CTS        |
| 4   | DTR        | 9   | RI/5V/12V  |
| 5   | GND        | -   |            |

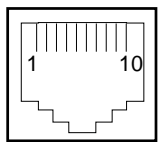

COM Port for Barcode Scanner

**Note:** COM Port For Barcode Scanner Pin 9 is selectable for RI, +5V or +12V by jumper setting. Default setting is RI. Please see "COM Ports Pin9 Definition Selection Guide" section for selection details.

#### 3.7.3 RJ-45 COM Port (RJ-45)

| RJ-45 ( | RJ-45 COM Connector (RS-232) Pin Assignment: |     |            |  |
|---------|----------------------------------------------|-----|------------|--|
| PIN     | ASSIGNMENT                                   | PIN | ASSIGNMENT |  |

| <b>FIN</b> | ASSIGNMENT | L T T T | ASSIGNMENT |
|------------|------------|---------|------------|
| 1          | DCD        | 6       | DSR        |
| 2          | RXD        | 7       | RTS        |
| 3          | TXD        | 8       | CTS        |
| 4          | DTR        | 9       | RI/5V/12V  |
| 5          | GND        | -       |            |

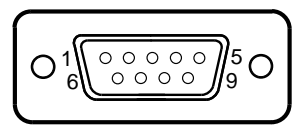

RJ-45

**Note:** RJ-45 COM Port Pin 9 is selectable for RI, +5V or +12V by jumper setting. Default setting is RI. Please see "**COM Ports Pin9 Definition Selection Guide**" section for selection details.

#### 3.7.4 DC-IN Port (DC\_IN1)

Port Name: DC\_IN1

**Description:** DC Power-In Port. The DC-IN Port is located on the bottom side of Lite Cradle.

| PIN | ASSIGNMENT |
|-----|------------|
| 1   | VCC12V     |
| 2   | GND        |
| 3   | GND        |

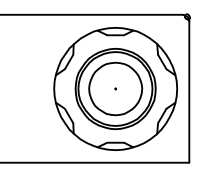

DC\_IN1

#### 3.7.5 Dual USB Ports (USB1)

#### Port Name: USB1

**Description:** Dual USB 2.0 Type A Connectors

| PIN | ASSIGNMENT | PIN | ASSIGNMENT |
|-----|------------|-----|------------|
| 1   | VCC5V      | 5   | VCC5V      |
| 2   | USB_DN     | 6   | USB_DN     |
| 3   | USB_DP     | 7   | USB_DP     |
| 4   | GND        | 8   | GND        |

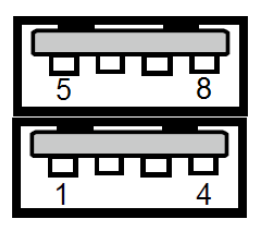

USB1

**Note:** The top USB 2.0 connector pin assignments are the same as the one below.

#### 3.7.6 Local Area Network (LAN) Port (LAN1) Port Name: LAN1

**Description:** a Giga LAN RJ-45 Port

| PIN | ASSIGNMENT   |
|-----|--------------|
| 1   | MX0+         |
| 2   | MX0-         |
| 3   | MX1+         |
| 4   | MX1-         |
| 5   | CT1          |
| 6   | CT2          |
| 7   | NC           |
| 8   | NC           |
| 9   | NC           |
| 10  | NC           |
| 11  | SPEED_LED    |
| 12  | VCC3.3V      |
| 13  | LINK_ACT_LED |
| 14  | VCC3.3V      |

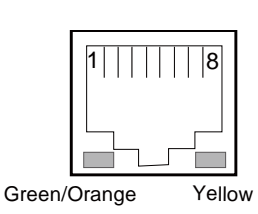

LAN1

#### LAN LED Status

There are 2 LAN LED indicators for LAN on the bottom side of the Lite Cradle. By observing their status, you can know the status of the Ethernet connection.

| LAN LED<br>Indicator | Color  | Status | Description                             |
|----------------------|--------|--------|-----------------------------------------|
| Left Side<br>LED     | Orange | Blink  | Giga LAN connection is activated.       |
|                      | Green  | Blink  | 10/100Mbps LAN connection is activated. |
| Right Side<br>LED    | Green  | On     | LAN switch/hub connected.               |

#### 3.7.7 Cash Drawer Port (DRW1) Port Name: DRW1

Description: RJ-11 Cash Drawer Port

| PIN | ASSIGNMENT   |
|-----|--------------|
| 1   | GND          |
| 2   | DRAWER_OPEN  |
| 3   | DRAWER_SENSE |
| 4   | VCC12V       |
| 5   | NC           |
| 6   | GND          |

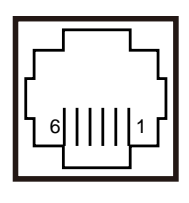

DRW1

#### 3.7.8 LAN & Cash Drawer Function Switch (SW1)

Connector Name: SW1

Description: LAN Port and Cash Drawer function selection

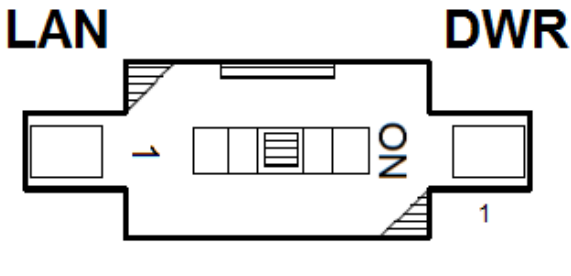

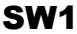

| PIN | ASSIGNMENT  |
|-----|-------------|
| 1   | CASH DRAWER |
| 2   | LAN         |

Note: Users need to use a ball point pen or a pin to toggle the DIP switch. Default: LAN

#### 3.8 Setting Daughter Board MR-5100RA-2 Connectors

#### 3.8.1 Lite Cradle Connector (CRADLE1)

**Connector Name: CRADLE1** 

Description: Lite Cradle Connector

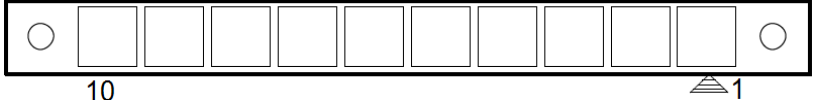

CRADLE1

| PIN | ASSIGNMENT |
|-----|------------|
| 1   | GND        |
| 2   | CRA_DCIN   |
| 3   | CRA_DCIN   |
| 4   | GND        |
| 5   | USB_DP     |
| 6   | USB_DP     |
| 7   | USB_DN     |
| 8   | USB_DN     |
| 9   | V5P0S      |
| 10  | GND        |

## Appendix A System Diagrams

This appendix contains exploded diagrams and part numbers of the Pad and Lite Cradle for MH-5106 system.

The following topics are included:

#### **Exploded Diagrams for Integrated Pad**

- Exploded Diagram for Top Cover, Touch Panel and Panel Assembly
- Exploded Diagram for Pad PCBA Assembly
- Exploded Diagram for Bottom Cover Assembly
- Exploded Diagram for Camera Module, Barcode Scanner Module and NFC Module Assembly
- Exploded Diagram for Back Cover Assembly
- Exploded Diagram for Smart Card Reader Assembly

#### **Exploded Diagrams for Lite Cradle**

- Exploded Diagram for Cradle Top Cover Assembly
- Exploded Diagram for Cradle PCBA & Bottom Cover Assembly

#### Integrated Pad Exploded Diagrams

#### Exploded Diagram For Top Cover & Touch Panel & Panel Assembly

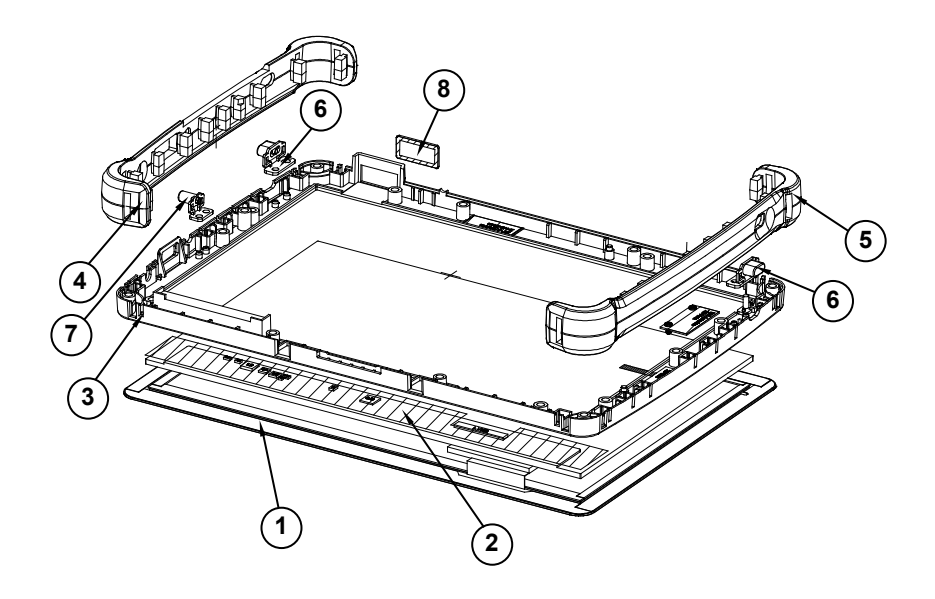

| ITEM | Description            | Part No.        | Q'ty |
|------|------------------------|-----------------|------|
| 1    | Touch Panel            | 52-380-14164123 | 1    |
| 2    | Panel                  | 52-351-12101028 | 1    |
| 3    | MH-5100 Top Cover      | 30-002-12210378 | 1    |
| 4    | MH-5100 Bumper Right   | 30-013-48300378 | 1    |
| 5    | MH-5100 Bumper Left    | 30-013-48200378 | 1    |
| 6    | MH-5100 Barcode Button | 30-046-28110378 | 2    |
| 7    | MH-5100 Power Button   | 30-046-28210378 | 1    |
| 8    | MH-5100 Barcode Lens   | 30-021-10130378 | 1    |

# 

#### Exploded Diagram For Pad PCBA Assembly

| ITEM | Description                                          | Part No.        | Q'ty |
|------|------------------------------------------------------|-----------------|------|
| 1    | MH-5100 Panel Holder                                 | 80-029-34001423 | 1    |
| 2    | Round Head With Spring Washer Screw (M2.5x0.45Px6mm) | 22-235-25006011 | 7    |
| 3    | MH-5106 PCBA                                         | MB-5106RA-x1N   | 1    |
| 4    | Round Head With Spring Washer Screw<br>(M2x0.4Px5mm) | 22-232-20005311 | 11   |
| 5    | Sub-Battery                                          | 27-061-37801071 | 1    |
| 6    | Thermal Pad 20x15mm                                  | 81-006-82015001 | 3    |
| 7    | Thermal Pad 15x15mm                                  | 81-006-81515005 | 1    |
| 8    | Thermal Pad 10x10mm                                  | 81-006-81010003 | 1    |

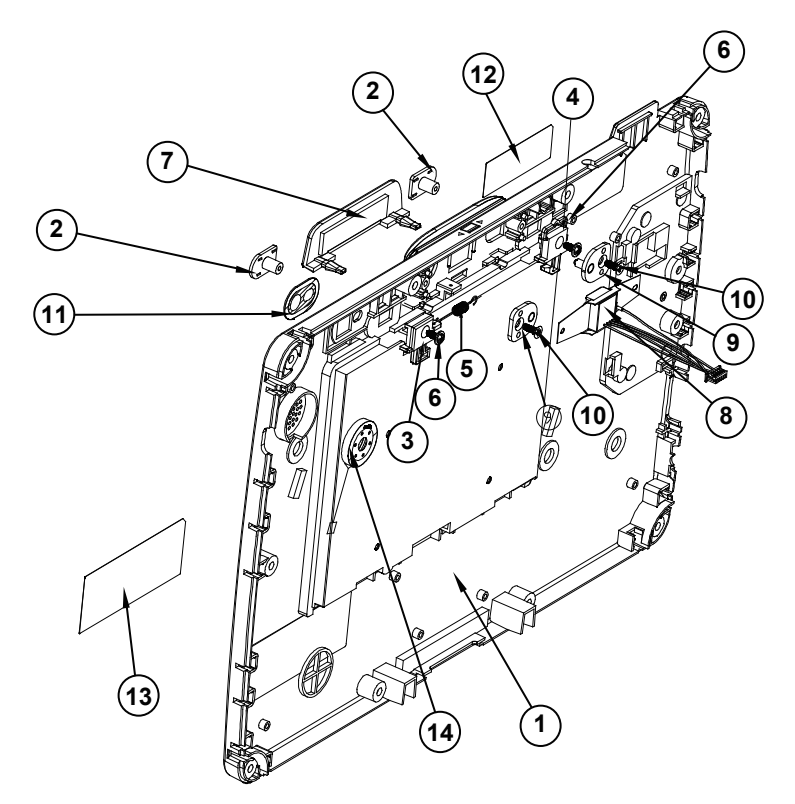

#### Exploded Diagram For Bottom Cover Assembly

| ITEM | Description                         | Part No.        | Q'ty |
|------|-------------------------------------|-----------------|------|
| 1    | MH-5100 Bottom Cover                | 30-002-12110378 | 1    |
| 2    | MH-5100 Slide Key                   | 30-002-28410378 | 2    |
| 3    | MH-5100 Battery Hook                | 90-019-04110378 | 1    |
| 4    | MH-5100 Battery Hook (Lock)         | 90-019-04210378 | 1    |
| 5    | MH-5100 Battery Lock Spring         | 23-002-00000332 | 1    |
| 6    | Round Washer Head Screw #1/T2.0x5mm | 22-132-20005011 | 2    |
| 7    | MH-5100 MSR-Bumper-Rubber           | 30-013-48100378 | 1    |
| 8    | MSR Module                          | N/A             | 1    |
| 9    | PA-8225 MSR Plate Pin (IDTECH)      | 20-005-07001342 | 2    |
| 10   | Flat Head Screw #1 (T2.6x6mm)       | 22-112-26006011 | 2    |
| 11   | Camera Lens                         | 30-021-10330378 | 1    |
| 12   | Warning Label                       | 94-017-01601378 | 1    |
| 13   | Rating Label                        | 94-017-01602378 | 1    |
| 14   | Speaker                             | 27-021-37802071 | 1    |

# Exploded Diagram For Camera Module, Barcode Scanner Module and NFC Module Assembly

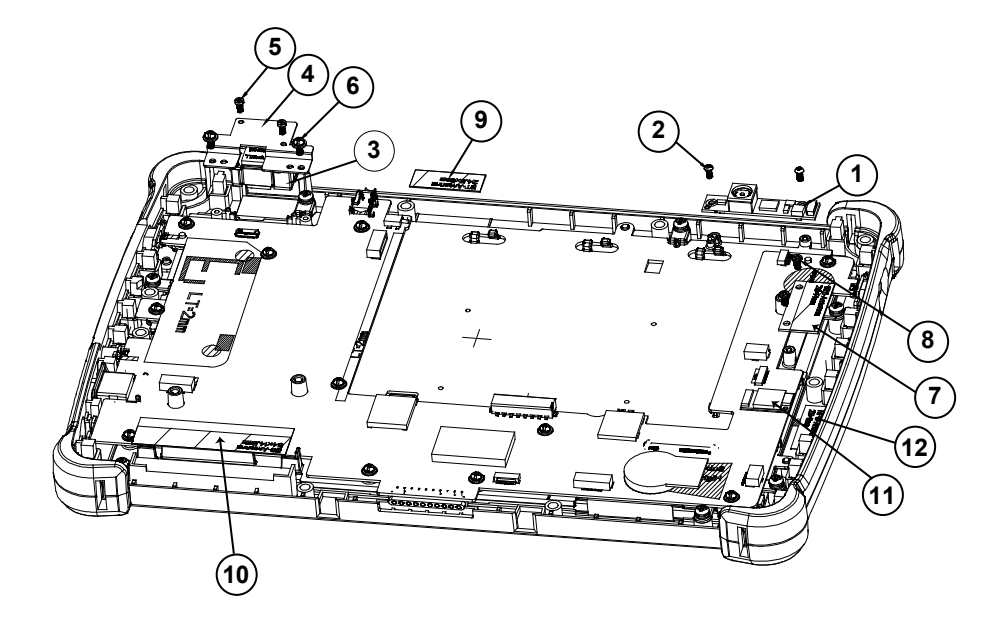

| ITEM | Description                                          | Part No.        | Q'ty |
|------|------------------------------------------------------|-----------------|------|
| 1    | Camera PCBA                                          | 52-151-08040533 | 1    |
| 2    | Round Head Screw<br>φ3.3/#1/M2x0.4Px4mm              | 22-232-20004811 | 2    |
| 3    | Barcode Module                                       | 52-820-36800111 | 1    |
| 4    | MH-5100 Barcode Fix Plate                            | 80-005-03001378 | 1    |
| 5    | Fillister Head Screw T1.7xL4mm                       | 22-175-17004011 | 2    |
| 6    | Round Head With Spring Washer Screw<br>(M2x0.4px5mm) | 22-232-20005311 | 2    |
| 7    | WIFI Antenna                                         | 27-029-37805071 | 1    |
| 8    | Fillister Head Screw M2x0.4Px2.5mm                   | 22-272-20004011 | 2    |
| 9    | Bluetooth Antenna                                    | 27-029-37802071 | 1    |
| 10   | 3G Antenna                                           | 27-029-37803071 | 1    |
| 11   | NFC Module                                           | 52-151-08030035 | 1    |
| 12   | MH-5100 NFC Antenna                                  | 52-810-00140011 | 1    |

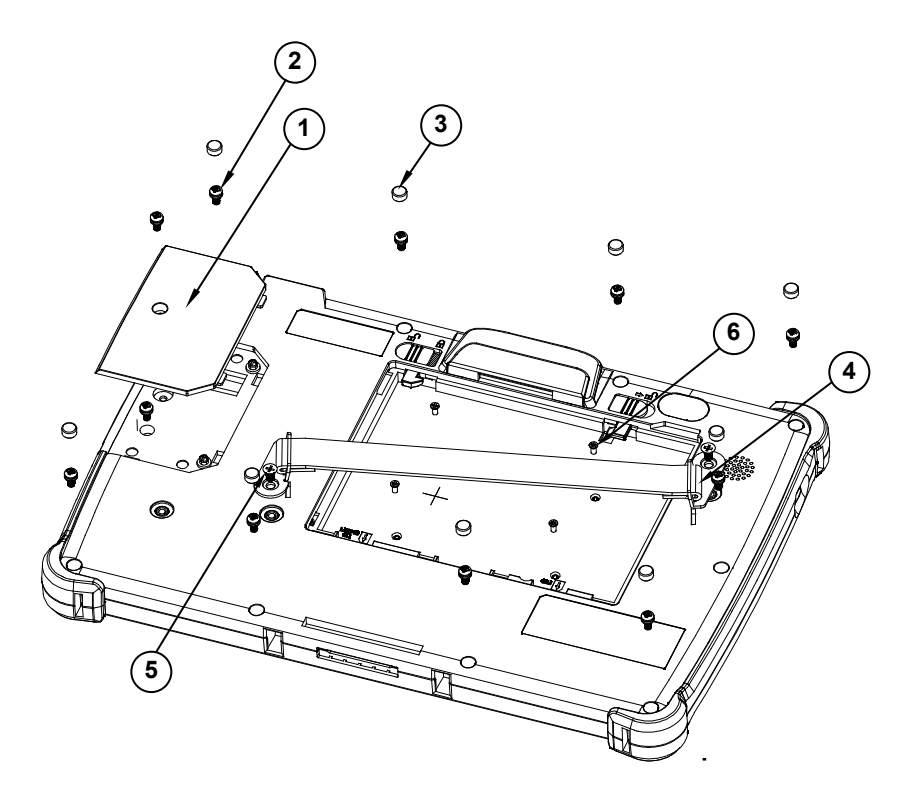

#### Exploded Diagram For Back Cover Assembly

| ITEM | Description                                          | Part No.        | Q'ty |
|------|------------------------------------------------------|-----------------|------|
| 1    | MH-5100 Decoration Cover                             | 30-002-28110378 | 1    |
| 2    | Round Head With Spring Washer Screw (M2.5x0.45Px6mm) | 22-235-25006011 | 11   |
| 3    | MH-5100 – Screw-Hole-Plug                            | 30-013-06100378 | 9    |
| 4    | MH-5100 Strap Bracket                                | 80-006-06001378 | 2    |
| 5    | Pan Head Screw M3x0.5Px6mm                           | 22-220-30006011 | 2    |
| 6    | M2xL3mm Flat-Head-Screw                              | 22-215-20003011 | 4    |

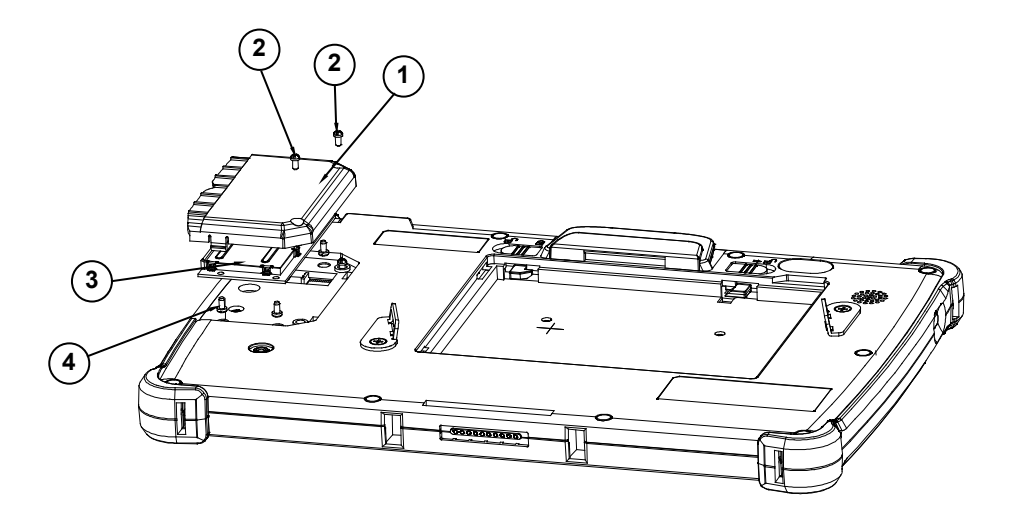

#### Exploded Diagram For Smart Card Reader Assembly

| ITEM | Description                                 | Part No.        | Q'ty |
|------|---------------------------------------------|-----------------|------|
| 1    | MH-5100 Smart Card Cover                    | 30-002-28610378 | 1    |
| 2    | Round Head Screw φ3.3 / #1 /<br>M2x0.4Px4mm | 22-232-20004811 | 2    |
| 3    | Smart Card Module                           | 52-551-16000010 | 1    |
| 4    | Pan Head Screw (T2.0x4mm)                   | 22-125-20004011 | 4    |

#### Lite Cradle Exploded Diagrams

#### Exploded Diagram For Cradle Top Cover Assembly

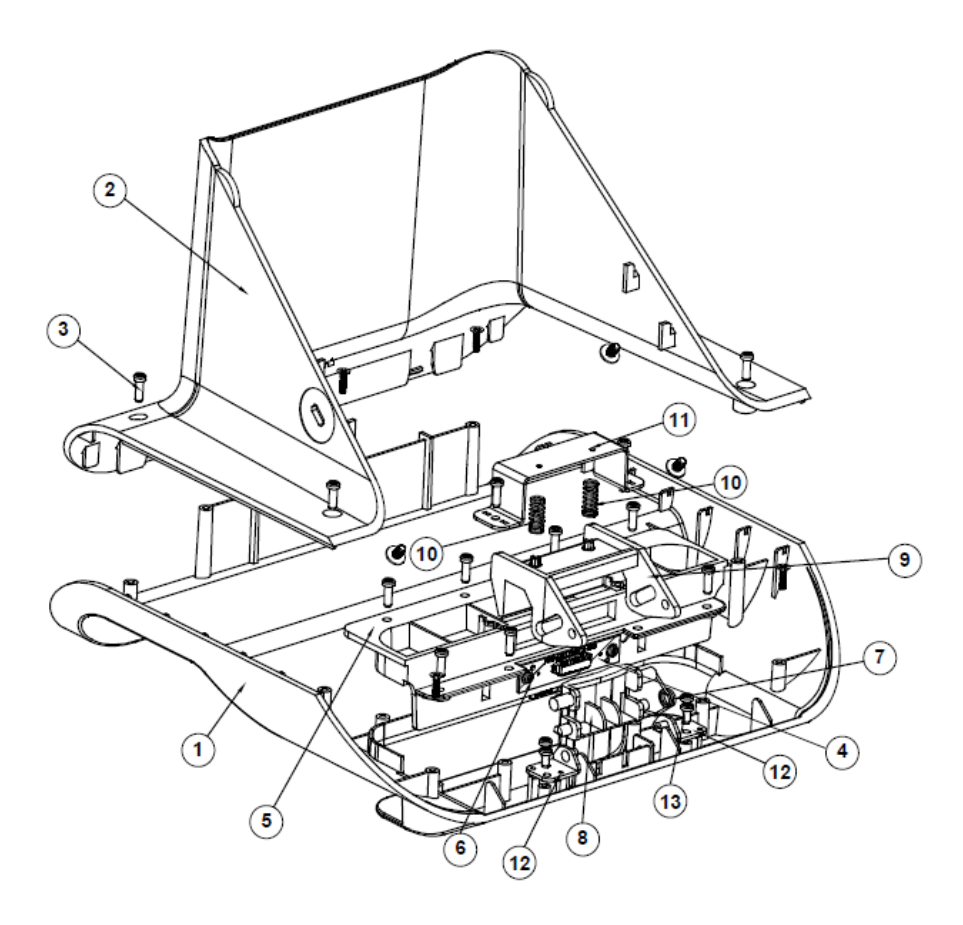

| ITEM | Description                           | Part No.        | Q'ty |
|------|---------------------------------------|-----------------|------|
| 1    | MH-5100-Lite-Cradle-Top-Cover         | 30-002-28310378 | 1    |
| 2    | MH-5100-Lite-Cradle-Rear-Cover        | 30-002-28210378 | 1    |
| 3    | T2.6xL8mm Pan-Head-Screw              | 22-135-26008011 | 14   |
| 4    | POGO Pin PCBA                         | 10-625-01010025 | 1    |
| 5    | MH-5100-Lite-Cradle-Hole-Cover        | 30-002-28510378 | 1    |
| 6    | Pan Head screw (T2.0x4mm)             | 22-125-20004011 | 2    |
| 7    | MH-5100-Lite-Cradle-Ejection-Spring   | 23-000-00010622 | 1    |
| 8    | MH-5100-Lite-Cradle-Lock-Button       | 30-046-09230378 | 1    |
| 9    | MH-5100-Lite-Cradle-Button-Hook       | 30-046-09130378 | 1    |
| 10   | MT-590X Battery Lock Spring           | 23-000-01000132 | 2    |
| 11   | MH-5100-Lite-Cradle-Lock-Spring-Cover | 80-004-03001378 | 1    |
| 12   | MH-5100-Lite-Cradle-Rotate-Plate      | 80-005-03002378 | 2    |
| 13   | T2.3xL5mm Pan-Head-Screw              | 22-135-23005011 | 4    |

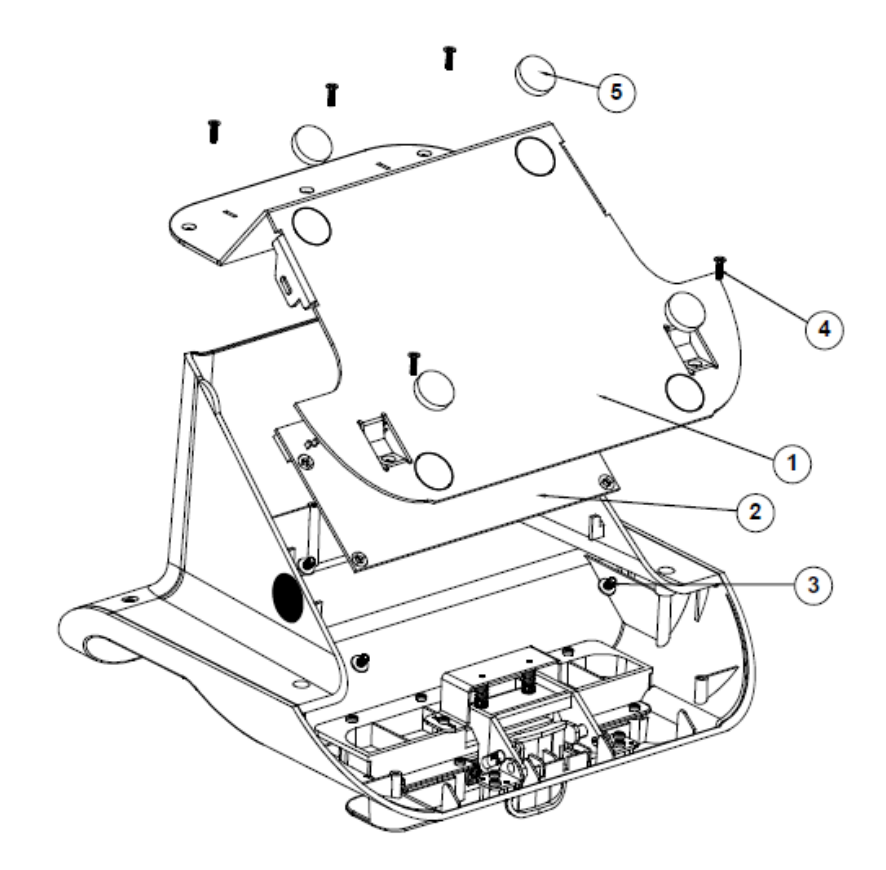

#### Exploded Diagram For Cradle PCBA & Bottom Cover Assembly

| ITEM | Description                     | Part No.        | Q'ty |
|------|---------------------------------|-----------------|------|
| 1    | MH-5100-Lite-Cradle-Metal-Plate | 80-005-03003378 | 1    |
| 2    | Lite Cradle PCBA                | N/A             | 1    |
| 3    | Round Washer Head Screw         | 22-232-30006311 | 4    |
|      | (M3x0.5Px6mm)                   |                 |      |
| 4    | T2.6xL8mm Flat-Head-Screw       | 22-115-26008011 | 5    |
| 5    | Rubber Foot φ=16x3.5mm (Black)  | 30-004-06800000 | 4    |